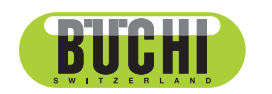

制备型超临界色谱系统 SFC-250 操作手册

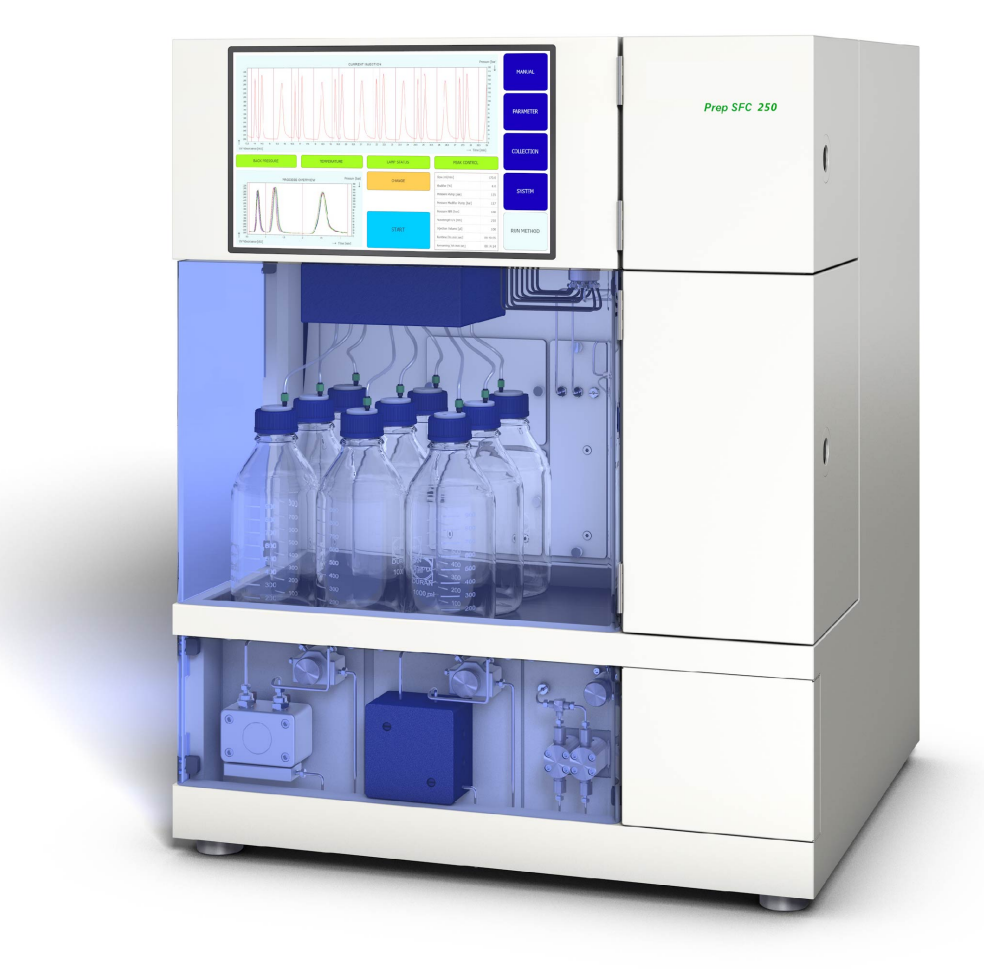

#### 版本说明

产品识别号: 操作手册(原始)制备型超临界色谱系统 SFC-250 11594453

出版日期: 01.2023

版本 A

BÜCHI Labortechnik AG Meierseggstrasse 40 Postfach CH-9230 Flawil 1 电子邮件: quality@buchi.com BUCHI 保留按照今后所取得的经验对本手册按需进行更改的权利。这一点尤其适用于结构、插图 和技术细节。 本操作手册受版权保护。不允许对其中所包含的信息进行复制、销售或用于竞争目的,或向第三 方提供。同样禁止在事先未获得书面许可的情况下,利用本手册制造任何部件。

# 目录

| 1    | 关于本文档                                                                                                    | 6  |
|------|----------------------------------------------------------------------------------------------------|----|
| 1.1  | 标记和图标                                                                                                    | 6  |
| 1.2  | 商标                                                                                                    | 6  |
| 1.3  | 连接的仪器                                                                                                    | 6  |
|      |                                                                                                    |    |
| 2    | 安全                                                                                                    | 7  |
| 2.1  | 正确用途                                                                                                    | 7  |
| 2.2  | 非指定用途                                                                                                    | 7  |
| 2.3  | 人员资质                                                                                                    | 7  |
| 2.4  | 个人防护装备                                                                                                    | 7  |
| 2.5  | 本文档中的警告提示                                                                                                    | 7  |
| 2.6  | 警告图标                                                                                                    | 8  |
| 2.7  | 其它风险                                                                                                    | 8  |
|      | 2.7.1 运行中的故障                                                                                                    | 8  |
|      | 2.7.2 高温表面                                                                                                    | 8  |
|      | 2.7.3 危险的蒸气                                                                                                    | 8  |
|      | 274 危险颗粒                                                                                                    | 9  |
|      | 275 玻璃破裂                                                                                                    | 9  |
|      | 2.1.6 级构成及                                                                                                    | a  |
|      | 2.1.0 足段的快带 (远乱) 成岸····································                                                                                 | 0  |
| 20   | 2.1.1 E按关他以番线网络守我心总扒什恣朱····································                                                                             | 9  |
| 2.0  | 以但敬生存士                                                                                                    | 9  |
| 2.9  | 言口你心                                                                                                    | 9  |
| 3    | 产品描述                                                                                                    | 11 |
| 3.1  | 功能描述                                                                                                    | 11 |
| 3.2  | 结构                                                                                                    | 12 |
|      | 3.2.1 前视图                                                                                                    | 12 |
|      | 3.2.2 电气和电子连接                                                                                                    | 14 |
|      | 3.2.3 CO2 接口和冷却水接口                                                                                                    | 15 |
|      | 3 2 4 排气接口                                                                                                    | 15 |
| 33   | 出货店 · · · · · · · · · · · · · · · · · · ·                                                                                               | 16 |
| 3 4  | 历史范围                                                                                                    | 16 |
| О. т | 12小 x h · · · · · · · · · · · · · · · · · ·                                                                                             | 16 |
|      | 2 / 9 环培久州                                                                                                    | 17 |
|      | 9.4.2                                                                                                    | 17 |
|      | 5.4.5 俗刑                                                                                                    | 17 |
|      | 5.4.4 <sup>1</sup> <sup>1</sup> <sup>1</sup> <sup>1</sup> <sup>1</sup> <sup>1</sup> <sup>1</sup> <sup>1</sup> <sup>1</sup> <sup>1</sup> | 17 |
|      | 5.4.5 水                                                                                                    | 11 |
| 4    | 运输和存放                                                                                                    | 18 |
| 4.1  | 运输                                                                                                    | 18 |
| 4.2  | 存放                                                                                                    | 18 |
| 4.3  | 抬起仪器                                                                                                    | 18 |
|      |                                                                                                    |    |
| 5    | 安装                                                                                                    | 19 |
| 5.1  | 安装地点                                                                                                    | 19 |
| 5.2  | 安装前                                                                                                    | 19 |
| 5.3  | 建立电气连接                                                                                                    | 20 |
|      |                                                                                                    |    |

| 6   | 软件软件                          | 21 |
|-----|-------------------------------|----|
| 6.1 | 介绍                            | 21 |
|     | 6.1.1 启动软件                    | 21 |
|     | 6.1.2 输入值                     | 21 |
|     | 6.1.3 退出软件                    | 22 |
| 6.2 | 布局                            | 22 |
| 6.3 | MANUAL 选项卡                    | 23 |
|     | 6.3.1 冲洗管道和注射器                | 24 |
|     | 6.3.2 启动泵                     | 24 |
|     | 6.3.3 将检测器信号设置为零              | 25 |
|     | 6.3.4 更改 CO <sub>2</sub> 回收模块 | 25 |
| 6.4 | PARAMETER 选项卡                 | 26 |
|     | 6.4.1 设置新方法                   | 27 |
|     | 6.4.2 设置梯度模式                  | 27 |
|     | 6.4.3 加载保存的方法                 | 28 |
|     | 6.4.4 编辑保存的方法                 | 28 |
| 6.5 | COLLECTION 选项卡                | 29 |
|     | 6.5.1 设置峰值控制                  | 32 |
|     | 6.5.2 设置 季尼江 机样               | 32 |
| 6.6 | SYSTEM 洗项卡                    | 33 |
|     | 6.6.1 控制背压                    | 33 |
|     | 6.6.2 控制 CO <sub>2</sub> 阀    | 34 |
|     | 6.6.3 控制清洗泵                   | 34 |
| 6.7 | RIN METHOD 洗项卡                | 35 |
|     | 6.7.1 开始运行之前                  | 36 |
| 6.8 | 在运行期间更改                       | 37 |
|     | 6.8.1 讲样的变更数量                 | 37 |
|     | 6.8.2 <b> </b>                | 38 |
|     | 6.8.3 更改馏分参数                  | 39 |
| 69  | CO。 同收模块                      | 40 |
| 0.0 |                               | 10 |
| 7   | 操作                            | 43 |
| 7.1 | 系统启动                          | 43 |
| 7.2 | 样品定位                          | 43 |
| 7.3 | 定位馏分瓶                         | 44 |
| 7.4 | 方法选择                          | 44 |
| 7.5 | 开始运行                          | 44 |
| 7.6 | 完成运行                          | 45 |
| 7.7 | 关闭系统                          | 45 |
| 7.8 | 使用紧急开关                        | 46 |
|     |                               |    |
| 8   | 清洁和保养                         | 47 |
| 8.1 | 泵                             | 47 |
| 8.2 | 维修进样阀                         | 47 |
| 8.3 | 清洁 UV 检测器流通池                  | 47 |
| 8.4 | 背压调节器阀                        | 47 |
| 8.5 | 馏分阀                           | 47 |
|     | 8.5.1 清洁阀门和更换转子               | 47 |
|     | 8.5.2 拆卸                      | 48 |
|     | 8.5.3 组装                      | 48 |
| 8.6 | 气液分离器 (GLS)                   | 49 |

| <b>9</b>                             | <b>出现故障时的帮助措施</b> | <b>51</b>                   |
|--------------------------------------|-------------------|-----------------------------|
| 9.1                                  | 故障排除              | 51                          |
| <b>10</b><br>10. 1<br>10. 2<br>10. 3 | <b>停止运行和废弃处理</b>  | <b>52</b><br>52<br>52<br>52 |
| <b>11</b>                            | <b>附件</b>         | <b>53</b>                   |
| 11. 1                                | 备件和附件             | 53                          |

# 1 关于本文档

本操作手册适用于各种光谱仪仪器。

操作仪器之前,请阅读本操作手册,并按照说明操作,以确保安全、无故障地运行。

请妥善保管本操作手册,以供将来使用,或转交给任何后续用户或所有者。 对于不遵守本操作手册导致的损坏、故障和功能失常,BÜCHI Labortechnik AG 概不负责。

阅读本操作手册后如有任何问题:

▶ 请联系 BÜCHI Labortechnik AG 客户服务。

https://www.buchi.com/contact

# 1.1 标记和图标

提示 1

这些图标表示有用或重要的信息。

☑ 该图标表示执行以下操作说明之前,必须满足的前提条件。

▶ 该图标表示必须由用户执行的操作说明。

⇒ 该图标 表示正确执行操作说明所产生的结果。

| 标记       | 解释          |
|----------|-------------|
| 窗口       | 软件窗口如此标记。   |
| 选项卡      | 选项卡如此标记。    |
| 对话框      | 对话框如此标记。    |
| [按钮]     | 按钮如此标记。     |
| [字段名]    | 字段名如此标记。    |
| [菜单/菜单项] | 菜单或菜单项如此标记。 |
| 状态显示     | 状态显示如此标记。   |
| 信号       | 信号如此标记。     |

# 1.2 商标

本文档中所提到的产品名以及已注册和未注册的商标,都仅用于辨识用途,它们仍是其所有者的财产。

# 1.3 连接的仪器

除本操作手册之外,另请遵守所连接仪器的相应文档中的说明和规范。

# 2 安全

# 2.1 正确用途

此仪器设计用于超流体色谱法。 仪器可用于以下实验室任务:

- 纯化
- 从混合物中分离一种或多种化合物

# 2.2 非指定用途

除章节 2.1 "正确用途",页码 7中所述应用以外的任何使用,以及任何与 技术数据不符的使用(参见技术数据),都被视作违反规定。尤其不允许以下 列方式使用:

- 将仪器应用于要求使用防爆仪器的场所。
- 使用含有过氧化物的溶剂。

# 2.3 人员资质

非专业人士无法识别风险,因此会面临较大的危险。 仪器只能由具备相应资质的实验室人员操作。 这些操作说明针对以下目标群体:

# 用户

用户是满足以下条件的人员:

- 他们接受过仪器使用培训。
- 他们熟悉这些操作说明的内容和适用的安全规定,并可熟练应用。
- 他们能够根据培训或专业经验评估与使用仪器相关的风险。

# 操作员

操作员(通常是实验室经理)负责以下几个方面:

- 必须正确安装、调试、操作和维修仪器。
- 只能给具备适当资质的人员分配执行这些操作说明中所述操作的任务。
- 工作人员必须遵守当地适用的安全与危险意识工作准则的要求和规定。
- 使用仪器时发生的安全相关事故应报告制造商 (quality@buchi.com)。

# BUCHI 维修技术人员

BUCHI 授权的维修技术人员参加过专门的培训课程,并由 BÜCHI Labortechnik AG 授权执行特殊的维修和修理措施。

# 2.4 个人防护装备

根据不同的应用场合,可能因高温和腐蚀性化学品而造成危险。

- ▶ 务必穿戴相应的防护装备,如护目镜、防护服和手套。
- ▶ 应确保防护装备符合所用各种化学品的安全数据表中的要求。

# 2.5 本文档中的警告提示

警告通知可向您通知在操作仪器时可能发生的危险。有四个危险级别,每个级别都可以通过使用的信号词进行标识。

| 信号词               | 含义                                   |
|-------------------|--------------------------------------|
| 危险                | 表示具有高风险的危险,如果不加以预防,可能会导致死亡或<br>重伤。   |
| <b>螫</b> 告<br>誓 吕 | 表示具有中风险的危险,如果不加以预防,可能会导致死亡或<br>重伤。   |
| 小心                | 表示具有低风险的危险,如果不加以预防,可能会导致轻微或<br>中度伤害。 |
| 注意                | 表示可能导致财产损失的危险。                       |

# 2.6 警告图标

以下警示标志在操作手册或者仪器上有显示。

| 含义    |
|-------|
| 一般性警告 |
| 设备损坏  |
| 危险电压  |
| 灼热表面  |
|       |

# 2.7 其它风险

仪器是使用最新的技术开发和制造的。然而,如果仪器使用不当,可能会对人员、财产或环境造成风险。

本手册中的适当警告用于提醒用户注意这些潜在危险。

#### 2.7.1 运行中的故障

如果仪器损坏,锐边、玻璃碎片、活动部件或裸露的电线可能造成伤害。

- ▶ 定期检查仪器是否有明显损坏。
- ▶ 如果出现故障,请立即关闭仪器,拔下电源线并通知操作员。
- ▶ 不得继续使用损坏的仪器。

#### 2.7.2 高温表面

设备的色谱柱干燥炉区域和加热元件可能会变热。如果接触,会导致皮肤灼伤。

▶ 请勿接触热表面,或者戴上合适的防护手套。

#### 2.7.3 危险的蒸气

使用该仪器会产生危险蒸汽,这些蒸汽会导致危及生命的毒性作用。

- ▶ 切勿吸入加工过程中产生的任何蒸汽。
- ▶ 确保使用合适的通风橱去除蒸汽。
- ▶ 只能在通风良好的地方使用仪器。
- ▶ 如果蒸汽从接口处逸出,检查相关金属环和密封件,必要时予以更换。
- ▶ 请勿处理任何未知液体。
- ▶ 遵守所有使用物质的安全数据表。

## 2.7.4 危险颗粒

使用该仪器会产生危险颗粒,从而导致危及生命的毒性作用。

- ▶ 切勿吸入加工过程中产生的任何颗粒。
- ▶ 确保使用合适的通风橱去除颗粒。
- ▶ 只能在通风良好的地方使用仪器。
- ▶ 如果颗粒从接口处逸出,检查相关金属环和密封件,必要时予以更换。
- ▶ 请勿处理任何未知液体或溶剂混合物。
- ▶ 遵守所有使用物质的安全数据表。

#### 2.7.5 玻璃破裂

破碎的玻璃可能导致割伤。 如果受到高压,损坏的玻璃部件可能内爆。 接地接头的轻微损坏会损害密封效果,因此可能降低性能。

- ▶ 小心处理烧瓶和其他玻璃部件,不得令其跌落。
- ▶ 每次使用前,都要目测玻璃部件的外观是否完好。
- ▶ 不得继续使用损坏的玻璃部件。
- ▶ 处置破碎玻璃时始终穿戴防护手套。

# 2.7.6 连接的仪器(选配)故障

所连接仪器的故障可能导致中毒或死亡。

▶ 确保根据用户文档准备和维护连接的仪器。

### 2.7.7 连接其他设备或网络导致恶意软件感染

连接其他设备或网络可能导致仪器受到恶意软件感染。

▶ 在连接其他设备或网络之前,请先在仪器上安装防病毒软件和防火墙。

# 2.8 改造

未经允许进行的改造可能影响安全性,从而导致发生事故。

- ▶ 请只使用 BUCHI 原厂附件和备件以及消耗材料。
- ▶ 技术更改只能在事先获得 BUCHI 书面批准的情况下进行。
- ▶ 只能由经授权的 BUCHI 技师进行更改。

对于因未经批准进行改造而造成的损坏、故障, BUCHI 将不承担任何责任。

2.9 警告标志

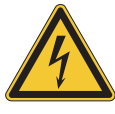

# ▲ 危险

## 触电风险

触电致死危险

- ▶ 切勿拆除外壳。
- ▶ 不要在拆卸外壳或没有泵的情况下操作仪器。
- ▶ 切勿使用不由仪器提供的任何电气连接或电缆。

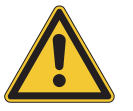

# ▲ 危险

#### 冷灼伤风险

加压气体在减压时会产生低温。

▶ 始终佩戴适当的个人防护装备,如安全护目镜、防护服和手套。

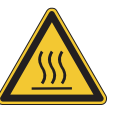

# ▲ 危险

## 高温表面

柱温箱最高可以达到 70°C 的温度。由于内部储存的能量,即使关闭电源,热 气也可以加热一段时间。

- ▶ 小心地打开门,使热空气能排出去。
- ▶ 只在完全冷却后更换色谱柱。
- ▶ 始终佩戴适当的个人防护装备,如安全护目镜、防护服和手套。
- ▶ 确保通风缝和干燥箱加热器没有被盖住。

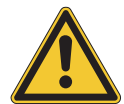

# ▲ 警告

# 加压气体

对操作仪器进行加压。可以排出加压气体和溶剂。CO<sub>2</sub>浓度很高,令人窒息。

- ▶ 在现场安装气体检测器。
- ▶ 形成充分的通风。

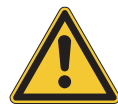

# ▲ 小心

物体或材料坠落造成的风险

人身伤害或财产受损

▶ 切勿把溶剂瓶或其他物品放在仪器的顶部。

Ĺ

# 提示

当压力达到 400 bar 时, 泵自动关闭。

检测器流通池在压力 300 bar 下处于稳定状态。为防止流通池受损,将背压调节器程序设定为在 300 bar 下关闭。

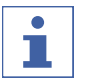

# 提示

系统可能会在关闭受受到加压。

请记住,加压气体和溶剂可能会逸出。

# 3 产品描述

# 3.1 功能描述

该仪器通过超临界流体色谱法(SFC)在小型色谱柱上进行制备分离。

- 超临界流体色谱法能够分离克大小的样品。
- 集成气液分离器 (GLS) 可以快速有效地去除分离组分中的 CO<sub>2</sub>。

该仪器可用于:

- 混合超临界 CO<sub>2</sub> 和一种溶剂。
   通过可选的溶剂选择阀,可以从四种不同的溶剂中选择溶剂。
- 注入液体或固体样品
- 在色谱柱上进行分离
- 通过使用 UV、ELSD 或 MS 检测器检测组分。
- 收集所需馏分

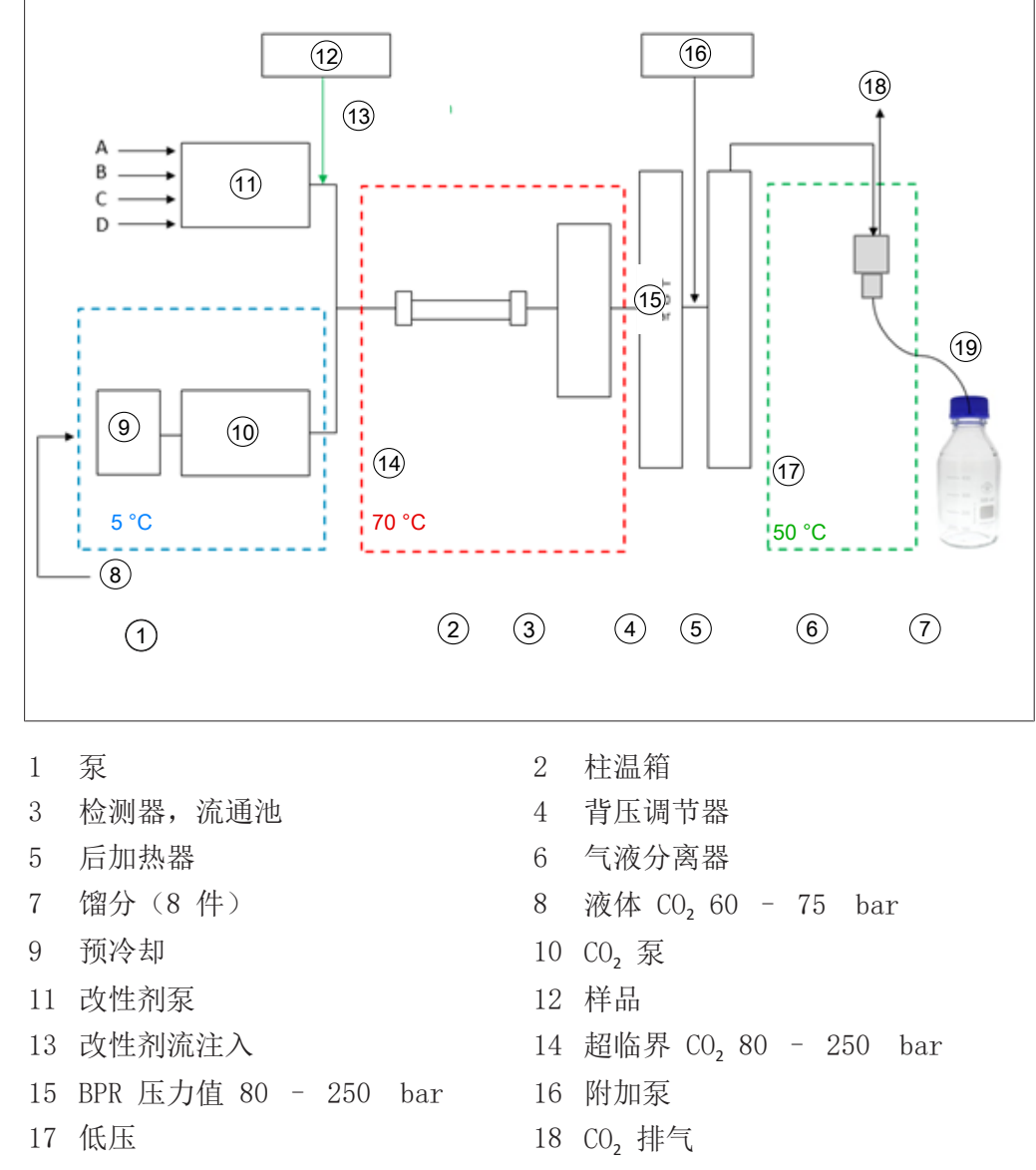

19 减压馏分收集器

超临界流体色谱法中的流动相由超临界流体和液体溶剂组成。这种流体是在临界温度和压力之上冷凝的气体。它具有气体和液体的性质。主要使用二氧化碳(CO<sub>2</sub>)。

CO<sub>2</sub> 在冷却状态下由泵输送。流体在柱温箱中被加热到临界温度以上,并与改性剂混合。背压调节器维持较高的压力,以保持流动相高于 CO<sub>2</sub> 的临界点。然后,样品被超临界流体输送到分离柱上。可以添加改性剂来改善有机物质的洗脱。

检测后, CO<sub>2</sub> 从洗脱物质中分离。检测和馏分阀的位置决定了流体在哪个 GLS 中流动。GLS 将大部分 CO<sub>2</sub> 分离,通过排气管将其从系统中去除,并送入通风 系统。

收集的馏分包含改性剂和少量残留的 CO, 以及可选地包含来自附加泵的有机物 质中的溶解物质。这些馏分以高度浓缩的形式存在,以供进一步分析。

- 3.2 结构
- 3.2.1 前视图

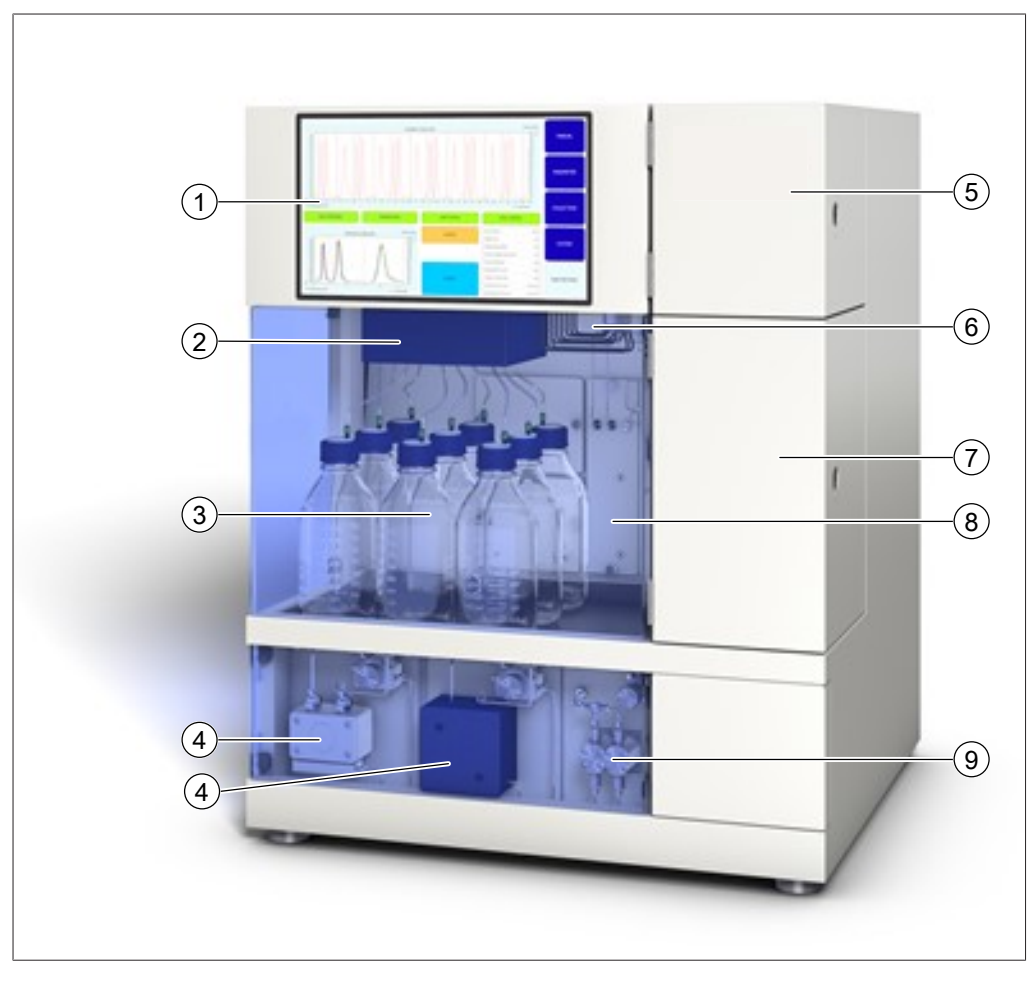

- 1 触摸屏
- 3 馏分瓶
- 5 检测器挡板
- 7 柱温箱
- 9 附加泵(可选)

- 2 气液分离器
- 4 CO<sub>2</sub> 和改性剂泵
- 6 馏分收集器阀门
- 8 背压调节器盖

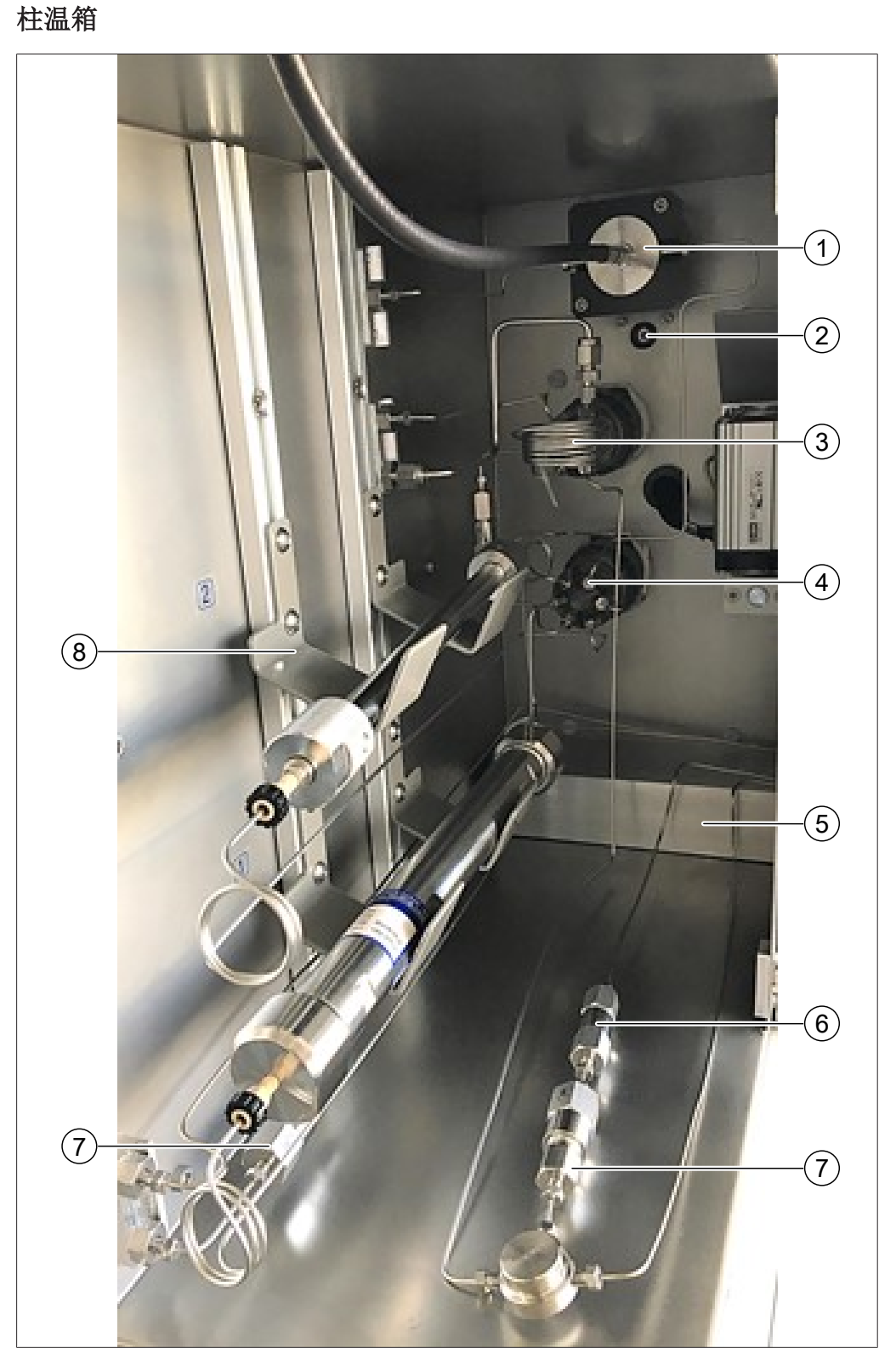

- 1 带光纤电缆的流通池
- 3 进样阀
- 5 加热模块
- 7 止回阀

- 2 泄漏传感器
- 4 色谱柱选择器阀
- 6 筛选器
- 8 柱支架

# 3.2.2 电气和电子连接

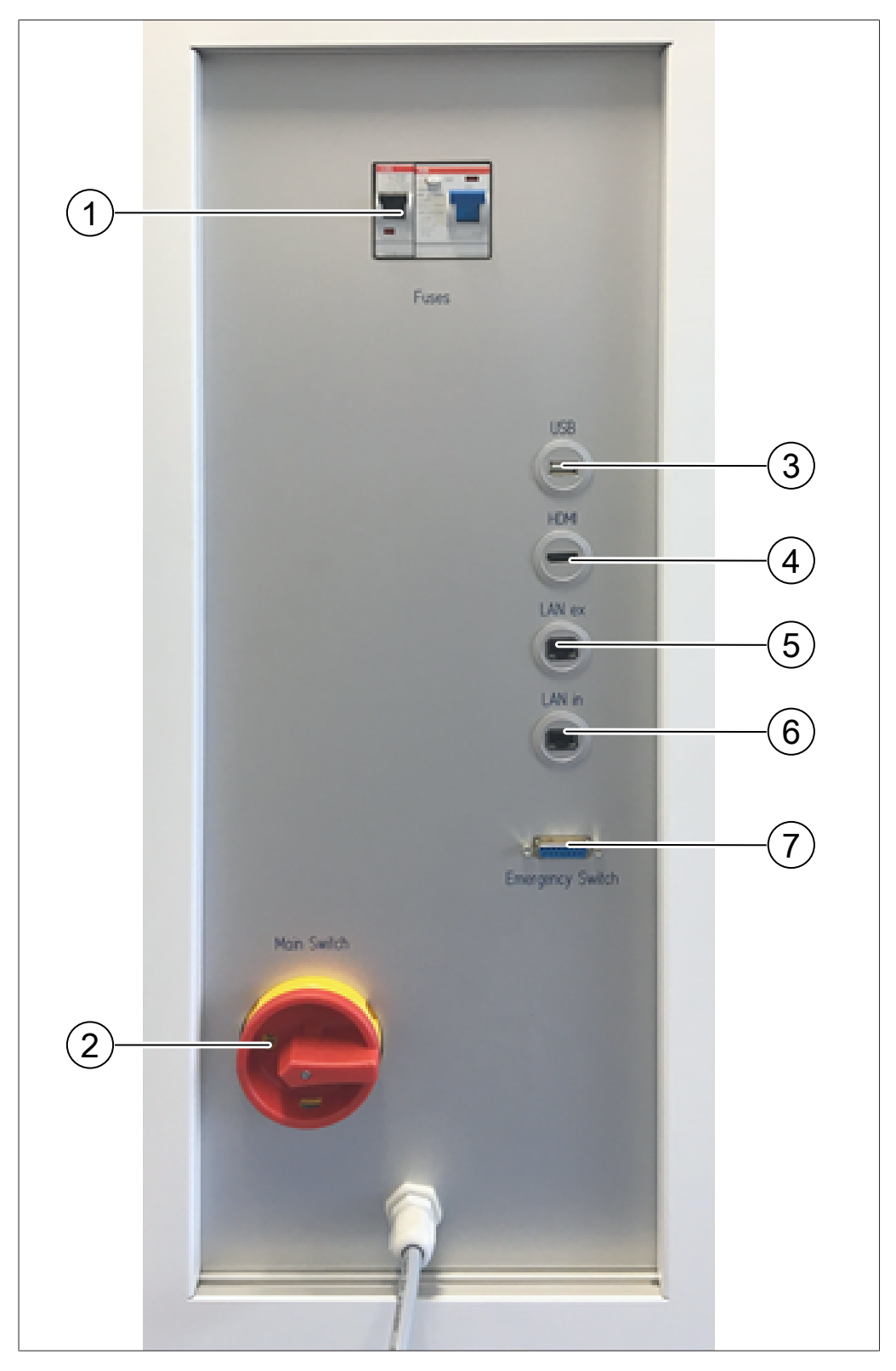

- 1 熔断器和 FI 断路器
- 3 USB 连接
- 5 LAN 外部连接
- 7 应急开关连接

- 2 主开关
- 4 HDMI 连接
- 6 LAN 内部连接

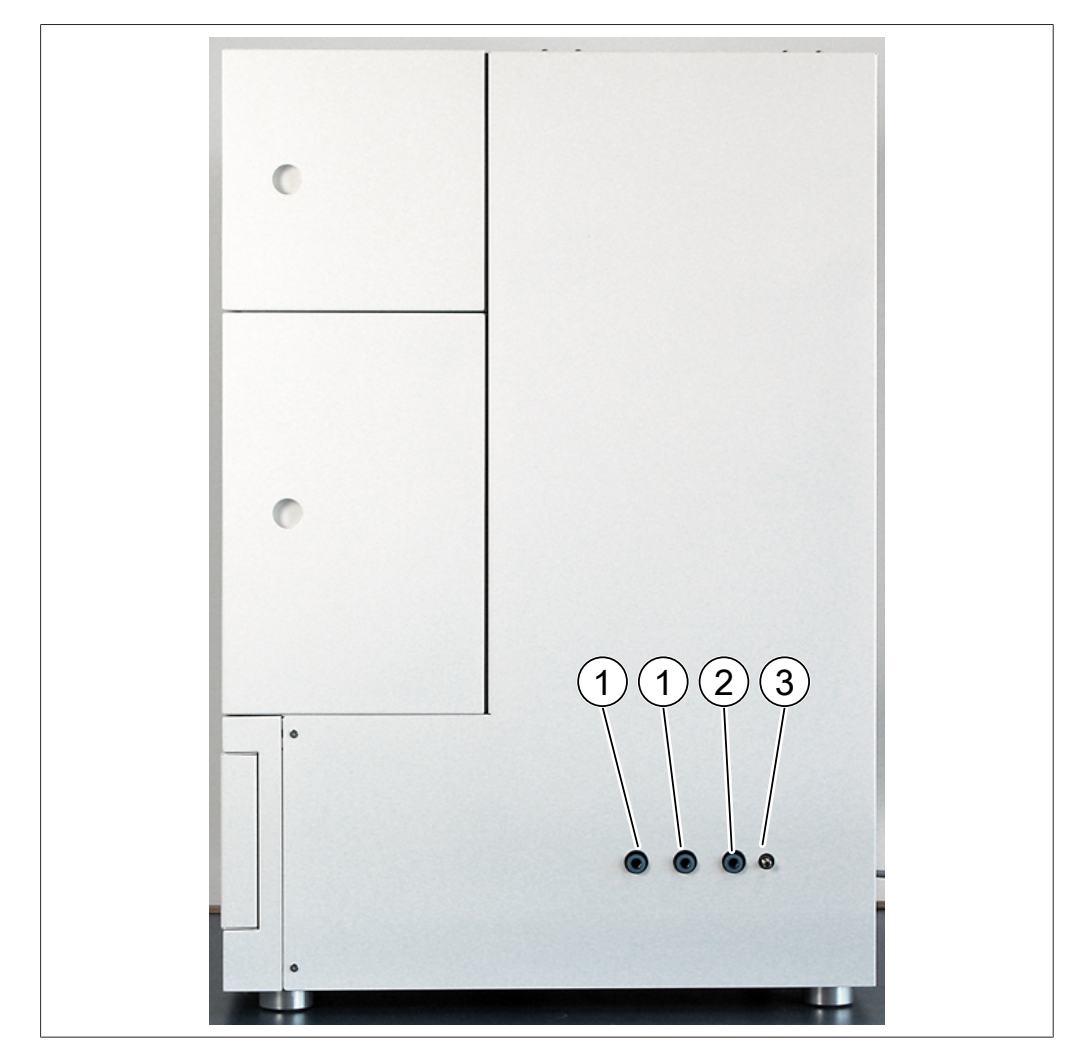

2

出口 CO<sub>2</sub> 安全泄压阀

- 1 冷却水供应接口
- 3 CO<sub>2</sub> 供应接口

# 3.2.4 排气接口

此仪器上有三个排气接口:

- 左侧是馏分室的排气口。
- 右侧是 CO<sub>2</sub> 安全排气阀的出口。
- 后侧是 GLS CO<sub>2</sub> 排气口。

# 3.3 供货范围

| • | 提示        |             |
|---|-----------|-------------|
|   | 交付范围取决于采购 | 讨单的配置。      |
|   | 配件按照采购订单、 | 订单确认和提货单交付。 |

# 3.4 技术数据

# 3.4.1 制备型超临界色谱系统 SFC-250

| 尺寸 (W $\times$ D $\times$ H) | 720 mm $\times$ 600 mm $\times$ 880 mm |
|------------------------------|----------------------------------------|
| 重量                           | 130 kg                                 |
| 功耗                           | 最大 1300 ₩                              |
| 连接电压                         | 欧洲: 230 ± 10% VAC                      |
|                              | 亚洲: 230 ± 10% VAC                      |
|                              | 美国: 120 ± 10% VAC                      |
| 频率                           | 50/60 Hz                               |
| 保险丝                          | 15 A                                   |
| 过电压类别                        | II                                     |
| IP 等级                        | IP 20                                  |
| 污染等级                         | 2                                      |
| 四周的最小间隙                      | 200 mm                                 |
| 控制器                          | 15.6″触摸屏, 16:9 格式                      |
| 系统                           | 集成 Windows 10                          |
| 控制软件                         | Prep SFC 控制软件                          |
| 工作温度范围                       | 15 – 25° C                             |
| 工作压力                         | 最高 300 bar                             |
| 进样阀                          | 电动操作 6 端口/2 通阀门                        |
| 色谱柱选择阀                       | 电动操作 11 端口/10 通阀门                      |
| 背压调节器阀                       | 电磁止回阀                                  |
| 馏分阀                          | 电动操作 11 端口/10 通阀门                      |
| 管道                           | 不锈钢毛细管                                 |
|                              | 外径: 1/16″内径: 1.0 mm 或                  |
|                              | 0.5 mm 或 0.25 mm                       |
| 泉头温度控制                       | 冷却器                                    |
| 方法制定                         | 在分析色谱柱上(内径:4-                          |
| <b>在</b> : 並 計 口 →           |                                        |
| 巴谙杜尺寸                        | 内伦: 4 - 16 mm                          |
| 巴谱杜长度                        | 最长 250 mm                              |
| 杜温相温度<br>[[]]                | <u> </u>                               |
| 你住巴谐杜谷重                      |                                        |
| 取入巴谐枉谷重                      | 8(                                     |
| 馏分収集数量                       |                                        |
| 谷枳                           | <b>小</b> 受限制                           |

| 无压收集  | 标准          |
|-------|-------------|
| 注射器尺寸 | 1.0 mL      |
|       | 根据要求可提供其他容积 |
| 循环装置  | 0.5 mL      |
| 叠层式进样 | 标准          |
| 认证    | CSA/CE      |

# 3.4.2 环境条件

仅限室内使用。

| 最大应用海拔高度 | 2000 m        |
|----------|---------------|
| 环境和储存温度  | 15 – 25° C    |
| 最大相对空气湿度 | 45 - 75%, 不冷凝 |

#### 3.4.3 溶剂

| CO <sub>2</sub> | 液态          |
|-----------------|-------------|
| 有机改性溶剂          | 4 件         |
|                 | 只带可选的溶剂选择阀。 |

# 3.4.4 检测器

| 紫外线波长范围  | 190 <b>-</b> 500 nm |
|----------|---------------------|
| 紫外线波长可选择 | 1                   |
| DAD      | 可选                  |
| ELSD     | 可选                  |
| MS       | 可选                  |

# 3.4.5 泵

| CO <sub>2</sub> 泵 | 150 mL/min                                     |
|-------------------|------------------------------------------------|
| 流速                |                                                |
| CO <sub>2</sub> 泵 | 最高 400 bar                                     |
| 压力                |                                                |
| 改性剂泵              | 2 件                                            |
| 改性剂泵              | 30 mL/min                                      |
| 流速                |                                                |
| 改性剂泵              | 最高 400 bar                                     |
| 压力                |                                                |
| 附加泵               | 可选                                             |
| 流速准确度             | 在 2 - 50% 的甲醇(水 80/20 v/v)<br>流量范围下为 ±2%       |
| 精确度               | 在 20°C 下从 1 mL/min 到 20 mL/<br>min 的范围内为 0.25% |

# 4 运输和存放

4.1 运输

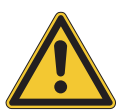

# 注意

#### 因运输不当造成的破碎风险

- ▶ 确保仪器完全拆卸。
- ▶ 妥善包装所有的仪器组件,以防破损。尽可能使用原始包装。
- ▶ 运输过程中避免剧烈动作。
- ▶ 运输后,检查仪器和所有玻璃组件有无损坏。
- ▶ 运输过程中发生的损坏应报告给承运方。
- ▶ 保留包装供将来的运输。

# 4.2 存放

- ▶ 确保遵守环境条件要求(参见章节 3.4 "技术数据",页码 16)。
- ▶ 尽可能将设备存放在原包装内。
- ▶ 经过存放后,应检查设备、所有玻璃部件以及密封件和软管是否损坏,必要 时予以更换。
- 4.3 抬起仪器

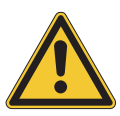

# ▲ 警告

### 运输不当会造成危险

可能造成压伤、割伤和骨折。

- ▶ 仪器应由两人同时搬运。
- ▶ 通过指示的点抬运仪器。
- ▶ 抬起仪器 此操作需要两个人分别在仪器底部指示的一个点上抬起仪器。

5

安装

# 5.1 安装地点

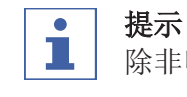

1

除非明确同意,否则请不要拆箱。

# 提示

确保在紧急情况下可随时切断电源。

BUCHI 服务工程师或授权代表将开箱仔细检查货物,以确保所有模块和配件处于适当的状态。此操作必须在安装前完成。 安装地点必须满足以下要求:

- 表面必须坚实、平整。
- 需要考虑产品的最大尺寸和重量。参见章节 3.4 "技术数据", 页码 16
- 仪器两侧的间隙必须至少为 200 mm。
- 不得使仪器受到任何外部热负荷的影响,例如,太阳直射。
- 不得将仪器暴露于强电磁辐射中。频率范围在 200 300 MHz 之间的电磁场 可能导致仪器运行不正常。
- 确保安装场地符合所用各种溶剂和样品的安全数据表中的要求。
- 建议将该仪器安装在通风柜内,直接清除附近的溶剂蒸汽和气体(最低空气 交换量 200 m<sup>3</sup>/小时)。
- 该仪器设计用于实验工作台。该仪器可通过左侧的连接喷嘴与排气系统连接。
- CO2 废气的排气线内径至少必须为 10 mm。
- 该仪器离邻近的墙或其他仪器至少必须为 200 mm。背面距离应至少为 100 mm。这确保充足的通风和不受限制地接触主开关和保险丝。
- 请准备一个外部冷水机,以将 CO<sub>2</sub> 泵头的恒定温度保持在 10°C 左右,无 论环境温度是多少。所需的冷却能力(乙醇)0.26 kW,连接: G1/4 英寸或 G1/8 英寸。
- 电源线必须不受电磁干扰(EMI)且接地。设备不应连接在易受电源需求突变 影响的供电系统上。如果电压发生显著波动,可能需要稳压变压器。
- 液体 CO<sub>2</sub> 供应, 压力 60 75 bar。
- 1/8 英寸接头 (Swagelok)
- 应在现场设置 CO<sub>2</sub> 警报, 以警告空气中的 CO<sub>2</sub> 浓度高。
- 相关的应急开关,应安装在用户可接近的范围内和通风柜外。它用于在危险时关闭泵、加热元件和 CO<sub>2</sub> 供应。
- 要操作质谱仪,必须在工作场所(实验室供应、氮气发生器或气缸)提供氮 气供应。

5.2 安装前

注意

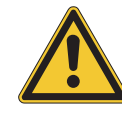

#### 过早开启可能损坏仪器。

在运输后过早开启可能损坏仪器。

▶ 运输完成后,先让仪器适应周围环境。

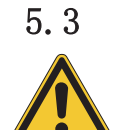

# 建立电气连接

注意

#### 使用不合适的电源线可能导致仪器损坏。

不合适的电源线可能导致性能不良或仪器损坏。

▶ 仅使用 BUCHI 电源线。

前提条件:

- ☑ 按照铭牌上的规定进行电气安装。
- ☑ 电气安装配有适当的接地系统。
- ☑ 电气安装配有合适的保险丝和电气安全设备。
- ☑ 安装点在技术数据中指定的安装点。参见章节 3.4 "技术数据",页码 16。
- ▶ 将电源插头连接到专用电源插座中。

# 6 软件

# 6.1 介绍

此仪器由 Prep SFC 控制软件控制。该软件通过一体式触摸屏操作。正确的分 离运行所需的所有信息(分离参数,系统设置,馏分条件)通过该软件进行选 择。

所有参数均通过触摸相关显示字段输入。这将打开一个对话框以输入和编辑数据。要确认数据,请轻击[OK]按钮。对话框自动关闭,且数据显示在显示字段中。

所有显示字段均显示在此操作手册中。根据配置的不同,显示字段显示为灰色。此灰色显示字段为非活动状态或未包括。

6.1.1 启动软件

前提条件: ☑ 仪器开启。

- ▶ 轻击触摸屏上的[Prep SFC]符号以启 动软件。
- ➡ 开始窗口打开。

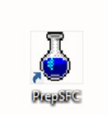

| 1.11<br>1.e               |        | MANUAL INJ | ECTION       |                                                            | 1                         | MANUAL     |
|---------------------------|--------|------------|--------------|------------------------------------------------------------|---------------------------|------------|
| 5.00<br>5.00              |        |            |              |                                                            |                           | PARAMETER  |
| A Management (Au)         |        |            |              | *                                                          | Time (min)                | COLLECTION |
| BACK PRESSURE TEMPERATURE |        | RATURE     | LAMP ON      | CO2 VR                                                     | JVE                       |            |
| SITION FRACTION VALVE     | W      | ISTE       | FOLL SYRINGE | CG2 Flow<br>Notifier Flow<br>Presser Perio                 | nijinin<br>nijinin<br>bar | CUETTEN    |
| 1 2 3 4                   | 5 6    | 7 8        | DOECT        | Presare Hoddler Dump<br>Addron Flow<br>Presare Addron Pump | ber<br>nijimin<br>ber     | JUDICI     |
|                           | VERUPY | AUTOZERO   | START PUMP   | Pressare (89)<br>Wassiength UV<br>UV Albushenze            | bir<br>An<br>All          | RUN METHO  |
|                           | EUT    | SERVICE    |              | Leak Value<br>(2012 Island Branner                         | 0,0                       |            |

- ▶ 轻击[VERIFY]按钮。
- ➡ 系统检查所有功能元素是否正常响应。
- 6.1.2 输入值

# 输入数字

- ▶ 轻击输入字段。
- ➡ 显示屏显示一个带有数字输入框的对话 框。

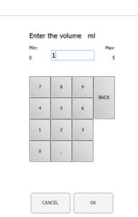

#### ▶ 输入值。

- ▶轻击[OK]按钮确认。
- ➡ 值将被保存。
- ⇒ 随即对话框关闭。
- ▶ 轻击[CANCEL]按钮在不更改值的情况下离开 对话框。
- ➡ 随即对话框关闭。

## 输入名称

- ▶轻击输入字段。
- ➡ 显示屏显示一个带有字母数字输入框的对 话框。
- ▶ 输入值。
- ▶轻击[OK]按钮确认。
- ➡ 值将被保存。
- ⇒ 随即对话框关闭。

# 6.1.3 退出软件

- 前提条件:
- ☑ 运行结束。
- ☑ 泵关闭。
- ▶轻击[EXIT]按钮退出软件。
- ⇒ Prep SFC 控制软件关闭。

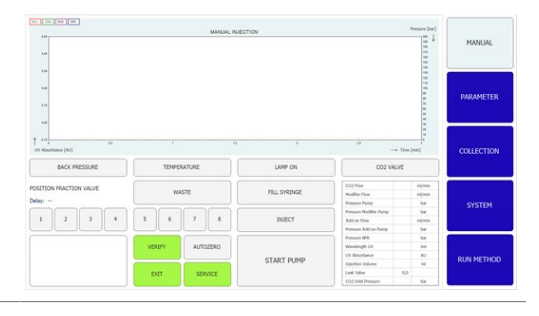

# 6.2 布局

|                                          | MANUAL INJ                              | ECTION       |                                                                                  | Presser (ber)             | 2       |
|------------------------------------------|-----------------------------------------|--------------|----------------------------------------------------------------------------------|---------------------------|---------|
| 6.95<br>6.95                             |                                         |              |                                                                                  | 1997年1998年1998年19         | P 3 ER  |
| 1 4-1 4-1 4-1 4-1 4-1 4-1 4-1 4-1 4-1 4- | TEMPERATURE                             | LAMP ON      | 20<br>→ CO2 VAL                                                                  | Time (sile)               | cc 4 DN |
| POSITION PRACTION VALVE<br>Delay:        | WASTE                                   | FELL SYRINGE | CO2 Plow<br>Nodfler Plow<br>Pressure Pump                                        | nijnin<br>nijnin<br>ber   | 5       |
| 1 2 3 4                                  | 5 6 7 8                                 | INJECT       | Pressure Hoddler Pump<br>Add on Flow<br>Pressure Add on Pump                     | bar<br>mijimin<br>bar     |         |
| 10                                       | 7         АЛТОЗЕЮ           8         9 | START PUMP   | Pressure BPR<br>Wavelength UV<br>UV Absorbance<br>Sepection Volume<br>Leak Value | bar<br>Ann<br>Aitr<br>B,D | RU 6 OD |

| 编号 | 名称                      | 说明                                         |
|----|-------------------------|--------------------------------------------|
| 1  | <i>Chromatogram</i> 显示屏 | 显示测量的值。                                    |
| 2  | MANUAL选项卡               | 用于手动开始和停止运行。参见MANUAL 选<br>项卡。              |
| 3  | PARAMETER选项卡            | 用于设置、加载和编辑参数。参见<br>PARAMETER 选项卡。          |
| 4  | <i>COLLECTION</i> 选项卡   | 用于配置馏分条件、要收集的峰值数和馏<br>分方法。参见COLLECTION选项卡。 |

| 编号 | 名称                | 说明                                                                        |
|----|-------------------|---------------------------------------------------------------------------|
| 5  | <i>SYSTEM</i> 选项卡 | 用于配置系统设置。系统参数在此窗口中<br>设置。它们不依赖于已加载的方法,可以<br>在每次运行时分别进行调整。参见SYSTEM<br>选项卡。 |
| 6  | RUN METHOD选项卡     | 用于开始已加载的方法和在线查看。此窗<br>口用于开始当前运行,该运行可以在线监<br>控。参见RUN METHOD 选项卡。           |
| 7  | [VERIFY]按钮        | 用于检查所有功能元素是否正常响应。                                                         |
| 8  | [EXIT]按钮          | 用于退出控制软件。                                                                 |
| 9  | [SERVICE]按钮       | 用于打开系统的服务设置。                                                              |
| 10 | [Windows]按钮       | 用于退出控制软件。打开 Windows 主屏<br>幕。                                              |

# 6.3 MANUAL 选项卡

|                                   | MANUAL INJ | ECTION |                                                                                                    | Ph                                  |                                              | 1          |
|-----------------------------------|------------|--------|----------------------------------------------------------------------------------------------------|-------------------------------------|----------------------------------------------|------------|
|                                   |            |        |                                                                                                    |                                     |                                              | PARAMETER  |
| UV Alexandres (AU)                | TT(9)      | (8)    | * (7                                                                                                   | - Time (r                           | (m)                                          | COLLECTION |
| POSITION FRACTION VALVE<br>Delay: | W#STE      |        | C02 How<br>Hodfler How<br>Hessure Pump<br>Pressure Modfler Pump<br>Add-on How<br>Pressure Add-on Pump  | 0.0<br>0.0<br>132<br>112<br>        | m(min<br>m(min<br>Tar<br>Tar<br>m(min<br>Tar | SYSTEM     |
|                                   | vestery x4 | st 5 p | Pressure BPE<br>Wavelength UV<br>UV Absorbance<br>Injection Volume<br>Leak Value<br>CO2 Inlet Pressure | 132<br>254<br>0.000<br>32.0<br>64.0 | tar<br>an<br>AU<br>ni<br>far                 | RUN METHOD |

| 编号 | 名称                | 说明                                    |
|----|-------------------|---------------------------------------|
| 1  | MANUAL选项卡         | 用于手动开始和停止运行。                          |
| 2  | [FILL SYRINGE]按钮  | 用于冲洗注射器的管子。                           |
| 3  | [SERVICE]按钮       | 用于打开系统的服务设置。显示回收模块<br>的参数、传感器信号和阀门位置。 |
| 4  | [AUTO ZERO]按钮     | 用于将检测器信号设置为零。                         |
| 5  | [START PUMP]按钮    | 用于启动泵。                                |
|    | [STOP PUMP]按钮     | 用于停止泵。                                |
| 6  | [INJECTION]按钮     | 用于在启动泵后开始进样。                          |
|    | [END INJECTION]按钮 | 用于结束进样。                               |

| 编号 | 名称                        | 说明                             |
|----|---------------------------|--------------------------------|
| 7  | CO <sub>2</sub> 阀门(灰色)    | 阀门关闭                           |
|    | CO <sub>2</sub> 阀门(绿色)    | 阀门打开                           |
|    | CO <sub>2</sub> 阀门(红色)    | CO <sub>2</sub> 入口压力太高,系统无法启动。 |
|    | CO <sub>2</sub> 阀门(黄色/橙色闪 | CO2 入口压力太低。泵可以手动启动进行           |
|    | 烁)                        | 冲洗。尤法开始自动运行                    |
| 8  | [LAMP ON]按钮               | 参见RUN METHOD 选项卡。              |
| 9  | [TEMPERATURE]按钮           |                                |
| 10 | [BACK PRESSURE]按钮         |                                |

# 6.3.1 冲洗管道和注射器

#### 导航路径:

- → MANUAL
- ▶ 轻击[FILL SYRINGE]按钮冲洗注射器的管子。
- ➡ 显示屏显示一个带有数字输入框的对话 框。
- ▶ 输入值。
- ▶ 轻击[OK]按钮确认。
- ➡ 值将被保存。
- ➡ 随即对话框关闭。

| , |   | , |   |
|---|---|---|---|
| • | 3 | • | 1 |
| 1 | 2 | 3 |   |
| 0 |   |   | 1 |

#### 6.3.2 启动泵

**追** 提示

在开始手动模式后的无梯度方法运行前或期间。轻击[STOP PUMP]按钮后,新窗口打开,您可以在其中更改参数或停止泵。

#### 导航路径:

→ MANUAL

▶ 轻击[START PUMP]按钮。

➡ 新窗口打开。

| Canol | Change Parameters | Ship |
|-------|-------------------|------|

| ▶轻击[CHANGE PARAMETERS]按钮。     | Owing Processing for the Purg                         |
|-------------------------------|-------------------------------------------------------|
| ➡ 新窗口打开,可以在其中更新流量和改性<br>剂百分比。 | Rev prime) Res<br>Reder (N U                          |
| ▶ 输入值。                        |                                                       |
| ▶ 轻击[OK]按钮确认。                 | OMOL. OK                                              |
| ➡ 值将被保存。                      |                                                       |
| ➡ 随即对话框关闭。                    |                                                       |
| ▶轻击[INJECTION]按钮。             |                                                       |
| ▶ 输入值。                        |                                                       |
| ▶ 轻击[OK]按钮确认。                 |                                                       |
| ➡ 值将被保存。                      | Enter the volume mill Max                             |
| ➡ 随即对话框关闭。                    | 7         8         9           4         3         8 |
|                               | * * *                                                 |
|                               |                                                       |
|                               | cons. a                                               |

▶ 轻击[END INJECTION]按钮停止进样。

▶ 轻击[STOP PUMP]停止泵。

#### 注意! 当泵仍在运行但必须完成进样时,可以启动自动运行。

然后,可以在*COLLECTION*菜单中调出色谱图。可以调整馏分参数,以进行进一步的自动分离。

6.3.3 将检测器信号设置为零

#### 导航路径:

- → MANUAL → [SERVICE]
- ▶ 轻击[AUTO ZERO]按钮。

➡ 检测器信息设置为零。

#### 6.3.4 更改 CO2 回收模块

#### 导航路径:

→ MANUAL → [SERVICE]

#### **提示** 激活

激活的按钮为绿色。

- ▶ 轻击[SERVICE]按钮。
- ➡ 新窗口打开。显示回收模块的参数、传感 器信号和阀门位置。

- ▶ 查看参数表。
- ▶ 轻击按钮以激活或停用。

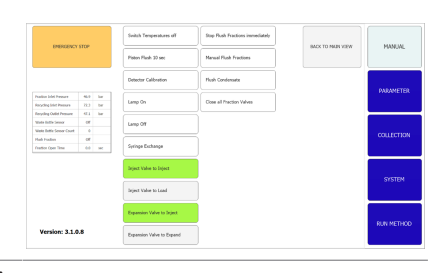

 ▶ 轻击[BACK TO MAIN VIEW]按钮以关闭服务视 图窗口。
 ➡ 窗口自动关闭。

# 6.4 PARAMETER 选项卡

参数菜单有两个无梯度模式,具体取决于配置:

- UV 检测器
- DAD 检测器(可选)

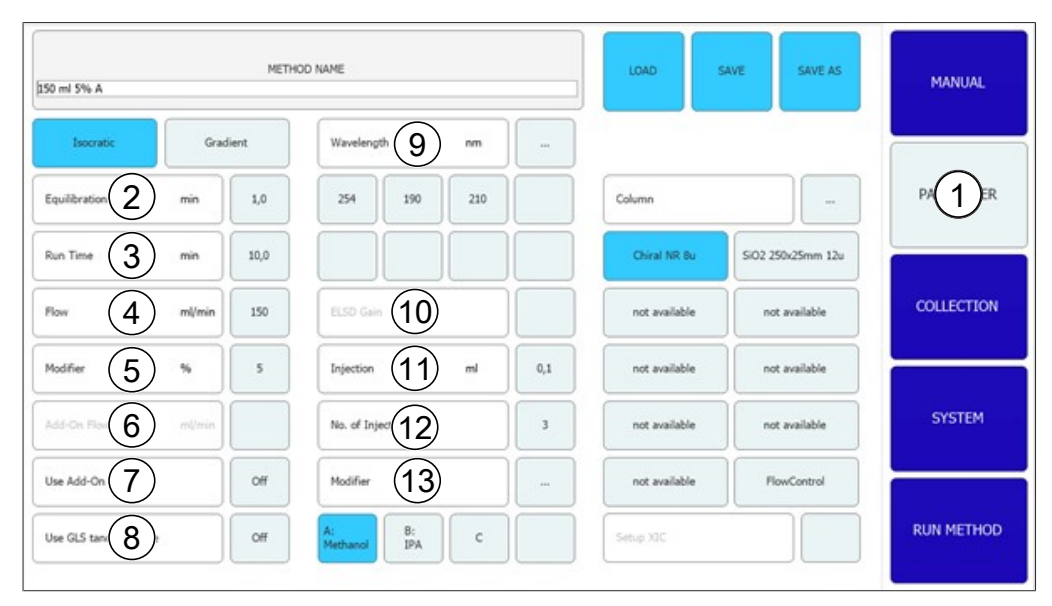

| 编号 | 名称                  | 说明                                   |
|----|---------------------|--------------------------------------|
| 1  | PARAMETER选项卡        | 用于设置、加载和编辑参数。                        |
| 2  | Equilibration       | 色谱柱平衡时间(分钟)。                         |
| 3  | Run Time            | 分离运行时间(分钟)。                          |
| 4  | Flow                | 流速 (mL/min)。                         |
| 5  | Modifier            | 改性剂浓度(百分比)。                          |
| 6  | Add-On Flow         | 附加泵的流速(mL/min)                       |
| 7  | Use Add-On          | 确定第三个泵是用作附加泵(开启)还是<br>与改性剂泵结合使用(关闭)。 |
| 8  | Use GLS tandem mode | 结合两个 GLS 以获得更高流速                     |
| 9  | Wavelength          | 进行检测时的波长 (nm)。                       |
| 10 | ELSD Gain           | ELSD 增益数量。                           |
| 11 | Injection           | 进样量(mL)。                             |
| 12 | No. of Injections   | 一个接一个进行的进样次数。                        |
| 13 | Modifier            | 改性剂泵处的泵入口选择。                         |

# 6.4.1 设置新方法

导航路径:

- → PARAMETER
- ▶ 轻击[METHOD NAME]按钮。
- ➡ 显示屏显示一个带有字母数字输入框的对 话框。
- ▶输入值。
- ▶ 轻击[OK]按钮确认。
- ➡ 值将被保存。
- ➡ 随即对话框关闭。
- ▶ 轻击 COLUMN [...]按钮输入色谱柱名称。
- ➡ 新窗口打开,可在其中从列表中选择色谱 柱,或添加新色谱柱。
- ▶ 轻击适当的[A]、[B]、[C]、[D]按钮以选择溶 剂连接。
- ▶ 轻击 MODIFIER [...]按钮以输入溶剂名称。
- ➡ 新窗口打开,可在其中从列表中选择溶剂,或添加新溶剂。
- ▶ 设置窗口左侧的参数。
- 可选检测器
- ▶ 轻击 WAVELENGTH [...]按钮设置波长数量。
- 6.4.2 设置梯度模式
  - 导航路径:
  - → PARAMETER
  - ▶ 轻击[GRADIENT]按钮。
  - ⇒ 新窗口打开,显示梯度表。
  - ▶轻击梯度表。
  - ⇒ 新窗口打开,可在其中编辑梯度表。
  - ▶轻击蓝色或白色背景的控制面板上的字段, 以输入时间、改性剂和流量值。

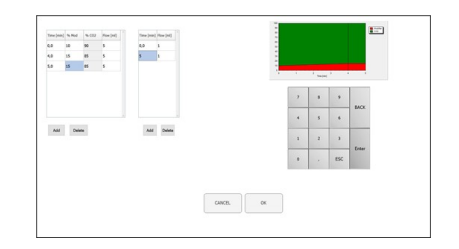

- ▶ 输入值。
- ▶ 轻击[OK]按钮确认。
- ➡ 值将被保存。
- ⇒ 随即对话框关闭。
- 注意! 将自动计算所需的 CO2 体积。

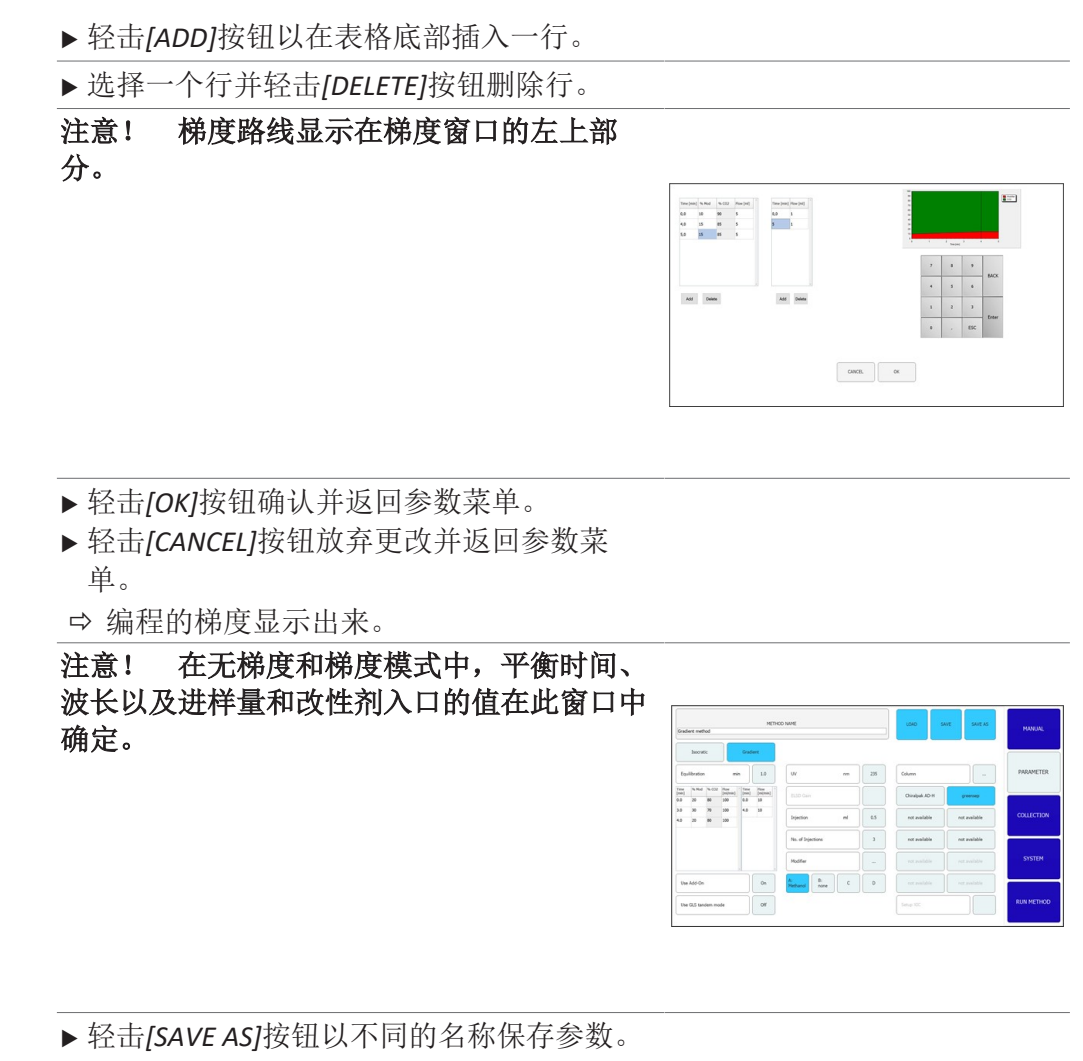

- ➡ 显示屏显示一个带有字母数字输入框的对话框。
- ▶ 轻击[SAVE]按钮在方法中设置参数。

注意! 按顺序执行的进样数量不会保存在方 法中,必须在重新加载方法或启动系统时再次 指定。

6.4.3 加载保存的方法

#### 导航路径:

- → PARAMETER
- ▶ 轻击[Load]按钮以打开保存的方法。
- ➡ 所有方法的列表显示。
- ▶选择所需的方法。
- ▶ 轻击[Load]按钮打开所选的方法。

# 6.4.4 编辑保存的方法

已保存和打开的方法可以按照章节 6.4.1 "设置新方法", 页码 27中所述进 行处理。在启动该方法之前, 必须再次保存它。

# 6.5 COLLECTION 选项卡

| (01)<br>1.00                                                                  | SAMPLE                                               | (2) MANUAL                                                                                                    |
|-------------------------------------------------------------------------------|------------------------------------------------------|----------------------------------------------------------------------------------------------------|
| 130<br>130<br>140<br>140                                                      | ii i u                                               | SI 3IT PARAMETER                                                                                                |
| Uv Assorbance (/<br>Stack Injecti<br>Stack time<br>Stack time<br>Peak Control | $\begin{array}{cccccccccccccccccccccccccccccccccccc$ | 1 2 3 4 5 6 7 8<br>SYSTEM<br>RUN METHOD                                                                         |
| 编号                                                                            | 名称                                                   | 说明                                                                                                    |
| 1                                                                             | <i>COLLECTION</i> 选项卡                                | 用于配置馏分条件、要收集的峰值数和馏<br>分方法。                                                                                      |
| 2                                                                             | [Load Run]按钮                                         | 用于打开完成的运行。                                                                                                    |
| 3                                                                             | [Save Report]按钮                                      | 使操作员以 PDF 格式保存报告。                                                                                               |
| 4                                                                             | [TIME]按钮                                             | 选择基于时间的馏分。                                                                                                    |
| 5                                                                             | [PEAK]按钮                                             | 选择基于峰值的馏分。                                                                                                    |
| 6                                                                             | [T/P]按钮                                              | 打开组合的馏分。<br>在此模式中,在编程的间隔内搜索峰值。                                                                                  |
| 7                                                                             | Peak No.                                             | 要收集的峰值数。                                                                                                    |
| 8                                                                             | Vial                                                 | 收集馏分所在的馏分瓶。                                                                                                    |
| 9                                                                             | Start min                                            | 馏分开始。                                                                                                    |
|                                                                               | Start AU                                             | 此值是收集开始的阈值。                                                                                                    |
| 10                                                                            | Stop min                                             | 馏分结束。                                                                                                    |
|                                                                               | Stop AU                                              | 峰值检测结束。                                                                                                    |
| 11                                                                            | Stack injection                                      | 开始和停止叠层式进样。                                                                                                    |
| 12                                                                            | Stack time                                           | 一次进样与下一次之间的时间。                                                                                                  |
| 13                                                                            | Start peak detect time                               | 用于开始检测模式和控制峰值。                                                                                                  |
| 14                                                                            | Peak control                                         | 用于设置多个进样的参数。                                                                                                    |
|                                                                               | Trace                                                | <ul> <li>可选检测器</li> <li>确定哪个 UV 波长用于峰值检测。</li> <li>此值用于确定哪个色谱线显示在 RUN 菜单的概览图中。</li> <li>峰值与公值之间的中间部分</li> </ul> |
|                                                                               | v                                                    | "手但一行但人们们干问的刀。                                                                                                  |

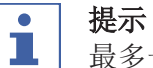

最多一共可收集八个馏分。一次运行中所有不被收集的部分都将被收集到废弃 物容器中。

# 峰值控制窗口

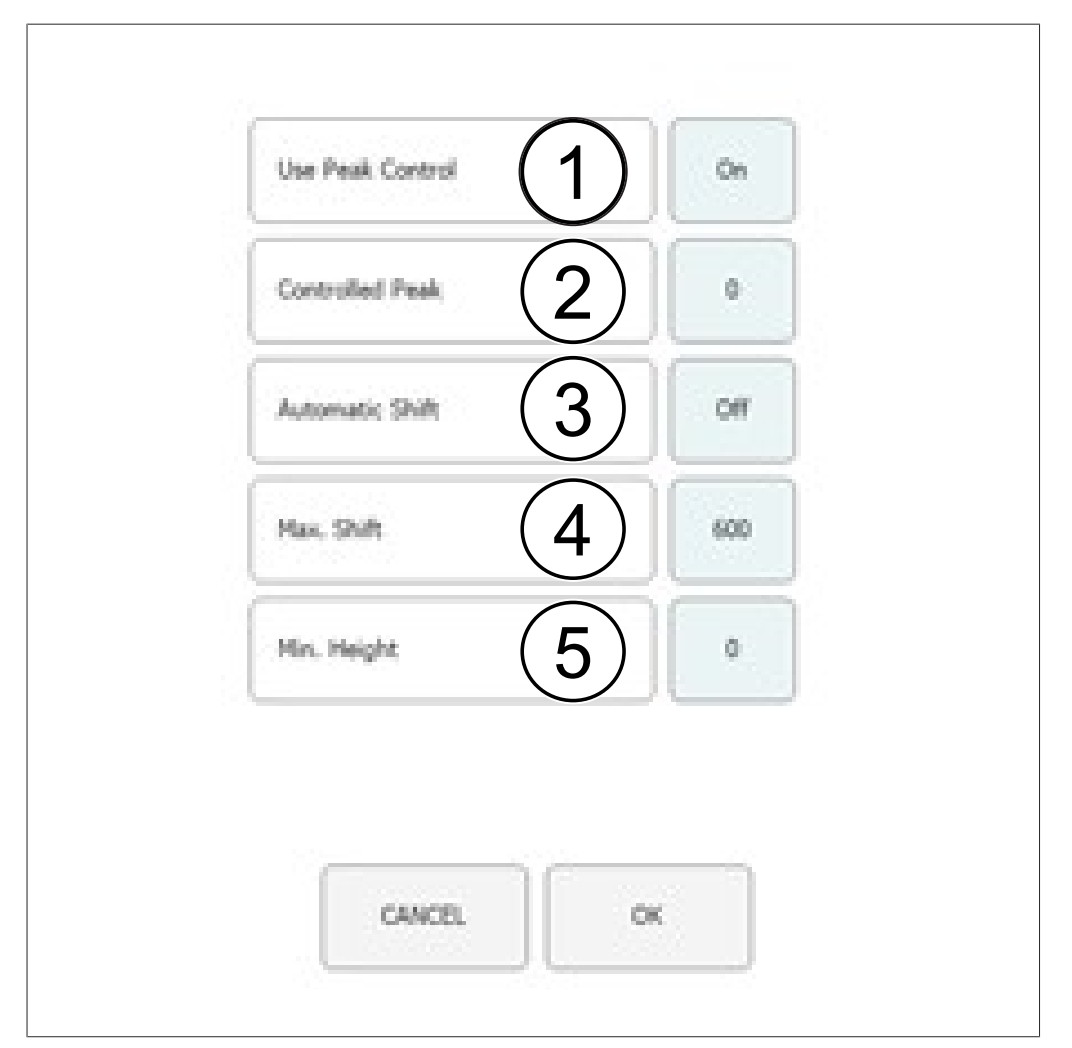

| 编号 | 名称                  | 说明                                                                                           |
|----|---------------------|----------------------------------------------------------------------------------------------|
| 1  | Use Peak Control    | 打开和关闭峰值控制。                                                                                   |
| 2  | Controlled Peak     | 已控制峰值的数量。                                                                                    |
| 3  | Automatic Shift ON  | 收集窗口自动校正。                                                                                    |
|    | Automatic Shift OFF | 刚观察到的峰值偏移小于最大偏移。                                                                             |
| 4  | Max. Shift          | 最大偏移差,以秒为单位。与第一次进样<br>期间观察到的保留时间的最大允许偏移<br>量。                                                |
| 5  | Min. Height         | 最低高度,以百分比为单位。比较控制峰<br>值与第一次进样峰值的最低高度。如果峰<br>值较小,则运行自动停止。最低高度,以<br>百分比为单位。<br>如果峰值较小,则运行自动停止。 |

进样图

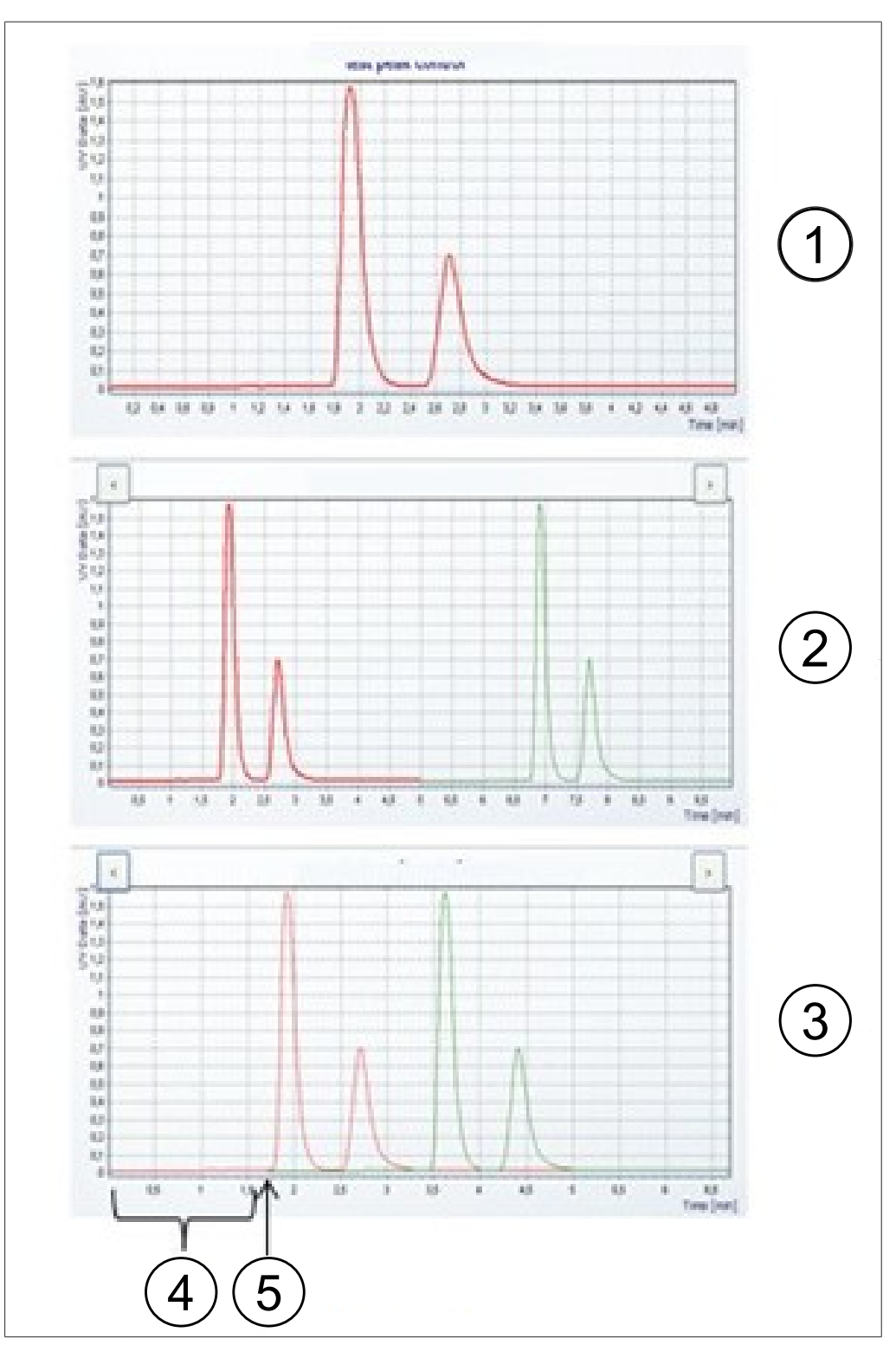

| 编号 | 名称      | 说明             |
|----|---------|----------------|
| 1  | 第一次进样   | 第一次进样的色谱图。     |
| 2  | 多次进样    | 多次进样的色谱图。      |
| 3  | 叠层式进样   | 叠层式进样的色谱图。     |
| 4  | 叠层时间    | 一次进样与下一次之间的时间。 |
| 5  | 开始第二次进样 | 进行第二次进样的时间。    |

#### 6.5.1 设置峰值控制

在峰值检测下使用馏分模式时,在每次进样结束时将编程的峰值数量与实际检测到的峰值数量进行比较。如果峰值检测不成功,运行将自动停止。

通过触摸适当的峰值数确定要收集的峰值数。操作人员可以指定馏分的开始和 停止时间,以及为所选数量收集馏分所在样品瓶。以下峰值的开始时间必须高 于前一个峰值的停止时间。最终馏分的停止时间必须低于总分离运行时间。如 果没有要收集的峰值,请轻击[Peak No.]按钮。这将停用输入字段。 峰值控制功能可使系统在峰值超出收集区域时自动识别,并相应地停止运行或

校正收集窗口。 如果使用带有峰值检测的模式,检测到的峰值数量必须与编程的峰值数量相 同,否则运行将停止。即使峰值控制被关闭,也会执行此测试。

#### 导航路径:

- → COLLECTION → [Peak control]
- ▶ 轻击[OFF]按钮以停用峰值控制。
- ▶ 轻击[ON]按钮以激活峰值控制。
- ⇒ 新窗口将打开,以设置控制条件。
- ▶ 设置控制条件。

|  | 轻击 | [OK]按钮确认。 |
|--|----|-----------|
|--|----|-----------|

#### 6.5.2 设置叠层式进样

无梯度模式下的叠层式进样可节省大样品馏分的时间。样品部分在峰洗脱后注入。

#### 导航路径:

- → COLLECTION
- ▶ 轻击[Stack injection]按钮选择叠层式进样选 项。

| Stack Injection | On |
|-----------------|----|
|                 |    |

Use Peak Control

Controlled Peak

Automatic Shift

Max, Shift

Min. Height

CANCEL

On

0

Off

600

0

sec

ОК

- ▶ 轻击[Stack time]按钮输入叠层时间。
- ➡ 叠层时间确定下一次进样的完成时间。该时间必须比运行时间短,但也要足够长,以包括所有馏分。

| Stack | time | (min) | 1.0 |  |
|-------|------|-------|-----|--|
|       |      |       |     |  |

# 6.6 SYSTEM 选项卡

| Each Press 2 ber  | 150  | 122 | BPR BPR i    | s active |             |
|-------------------|------|-----|--------------|----------|-------------|
| Thermodal 3 %     | 6    | 1   | CONTROL REL  | EASE     | Poesiune    |
| Prehaster (4) *C  | 40   | 39  |              |          | DADAMETER   |
| Column Car 5 *C   | 40   | 40  | CO2 VALVE O  | osed     | PARAMETER   |
| Postbaster 6 *C   | 40   | 40  | OPEN CL      | LOSE     | COLLECTION  |
| Fraction Mot 7 *C | 35   | 34  |              |          | COLLECTION  |
|                   |      |     |              |          |             |
| Suringe Stat 9 ml | 25.0 |     |              |          |             |
| Loop Size 10 ml   | 5.0  |     | ALINCE PLIMA |          | DUN METHOD  |
| u- aso (11)       |      |     | FUNAL PUNP   |          | NON PICTICO |

| 编号 | 名称                 | 说明                                                        |
|----|--------------------|-----------------------------------------------------------|
| 1  | <i>SYSTEM</i> 选项卡  | 用于配置系统设置。系统参数在此窗口中<br>设置。它们不依赖于己加载的方法,可以<br>在每次运行时分别进行调整。 |
| 2  | Back Pressure      | 表示系统背压, 以 bar 为单位。                                        |
| 3  | Thermostat         | 热交换器的温度,以 °C 为单位。                                         |
| 4  | Preheater          | 预热器的温度,以 °C 为单位。                                          |
| 5  | Column Compartment | 柱温箱的温度,以 °C 为单位。                                          |
| 6  | Postheater         | 后加热器的温度,以 °C 为单位。                                         |
| 7  | Fraction Module    | 馏分模块的温度,以 °C 为单位。                                         |
| 8  | ELSD Temperature   | ELSD 的温度,以 °C 为单位。                                        |
| 9  | Syringe Size       | 注射器容积, 以 mL 或 HL 为单位。                                     |
| 10 | Loop Size          | 进样回路容积,以 mL 为单位。                                          |
| 11 | Use ELSD           | 打开或关闭 ELSD。                                               |

## 6.6.1 控制背压

控制背压调节器的按钮在右上角。白色字段显示背压调节器的状态。

#### 导航路径:

#### → SYSTEM 前提条件: ☑ 仪器正在运行。显示的 BPR 状态: BPR is BPR BPR is active active. ▶ 轻击[RELEASE]按钮。 ⇒ 阀门打开并释放系统中的压力。BPR 状态 CONTROL RELEASE 变为《BPR is open》。 前提条件: ☑ 显示的 BPR 状态: BPR is open。 BPR BPR is open ▶ 轻击[CONTROL]按钮。 ⇒ 阀门关闭并激活背压调节。BPR 状态变为 CONTROL RELEASE

# 6.6.2 控制 CO2 阀

控制 CO2 阀的按钮位于中间。白色字段显示 CO2 阀的状态。

#### 导航路径:

| → SYSTEM                                                              |           |        |
|-----------------------------------------------------------------------|-----------|--------|
| 前提条件:<br>☑ 显示的 CO <sub>2</sub> 阀状态: Closed。<br>▶ 轻击[ <b>OPEN]</b> 按钮。 | CO2 VALVE | Closed |
| ➡ 阀门打开。CO <sub>2</sub> 阀状态变为《Open》。                                   | OPEN      | CLOSE  |
| 前提条件:<br>☑ 显示的 CO <sub>2</sub> 阀状态: Open。<br>▶ 轻击[CLOSE]按钮。           | CO2 VALVE | Open   |
| ➡ 阀门关闭。CO <sub>2</sub> 阀状态变为《Closed》。                                 | OPEN      | CLOSE  |

#### 6.6.3 控制清洗泵

#### 导航路径:

| → | SYSTEM | $\rightarrow$ | [Purge Pump] |  |
|---|--------|---------------|--------------|--|
|---|--------|---------------|--------------|--|

前提条件:

☑ 仪器正在运行。

☑ 显示的 CO<sub>2</sub> 阀状态: Closed。

▶ 轻击[Purge Modifier Pump]或[Purge Add-on Pump]按钮。

⇒ 新窗口打开以设置改性剂泵。

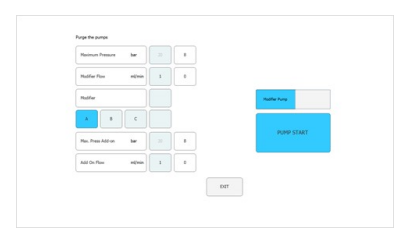

▶ 轻击[Open]按钮以从泵中冲释放清洗阀。
注意! 清洗附加泵只有一个入口。无法选择 改性剂入口。
注意! 如果泵压力高于清洗泵的最大压力, 将无法开始清洗。
▶ 选择改性剂入口和流速。
▶ 轻击[Pump Start]按钮以开始过程。

▶ 轻击[Pump Stop]按钮关闭泵处的清洗阀并退出清洗。

# 6.7 RUN METHOD 选项卡

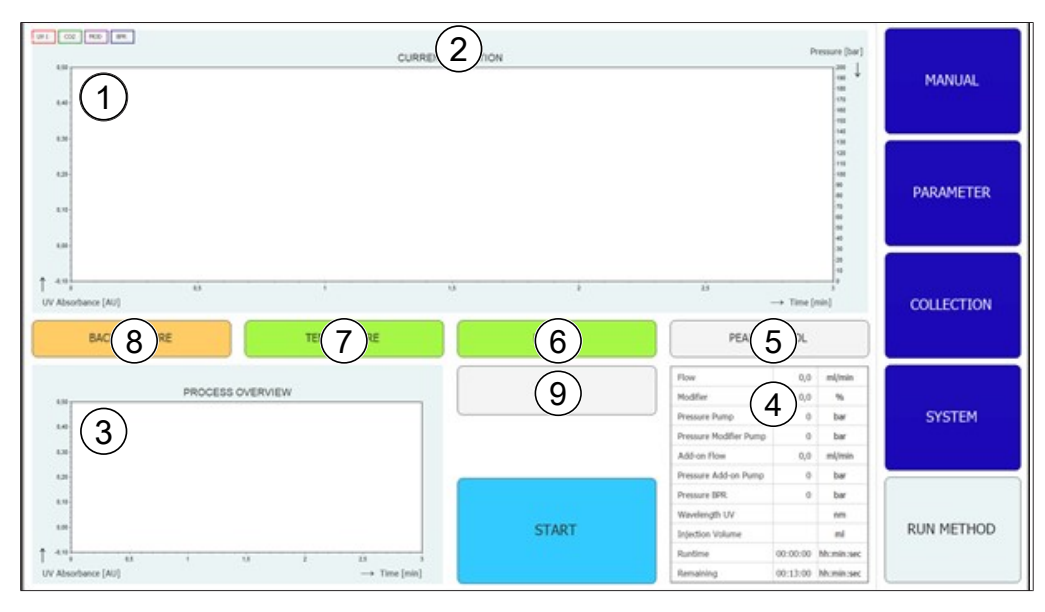

| 编号 | 名称    | 说明                                                            |
|----|-------|---------------------------------------------------------------|
| 1  | 色谱图   | 当前色谱图显示在窗口上半部分。                                               |
| 2  | 标题栏   | 方法名称和样品名称显示在标题栏中。<br>进样次数可在标题栏中查看。                            |
| 3  | 过程概览图 | 在左下角的过程概览图中,如进行多次进<br>样,则色谱图将叠加显示。<br>在叠层式进样下,收集的馏分将叠加显<br>示。 |
| 4  | 参数状态  | 运行期间各个系统参数和方法参数的状态<br>显示在右下区域的表格中。                            |

| 编号 | 名称                               | 说明                                                                                                    |
|----|----------------------------------|----------------------------------------------------------------------------------------------------|
| 5  | [PEAK CONTROL]按钮(灰<br>色)         | 峰值控制关闭。                                                                                                  |
|    | [PEAK CONTROL]按钮(绿<br>色)         | 峰值控制打开。峰值位置与第一次进样相<br>比未改变。                                                                              |
|    | [PEAK CONTROL]按钮(橙<br>色)         | 峰值控制打开。被监控的峰已发生移动,<br>收集窗口已自动调整。                                                                         |
|    | <i>[PEAK CONTROL]</i> 按钮(红<br>色) | 峰值控制打开。被监控的峰在收集范围之<br>外,且运行已停止。                                                                          |
| 6  | [LAMP OFF]按钮(灰色)                 | 光源已熄灭。                                                                                                   |
|    | [LAMP HEATING]按钮(黄<br>色)         | 光源正在加热。                                                                                                  |
|    | [LAMP ON]按钮(绿色)                  | 光源已打开。                                                                                                   |
| 7  | [TEMPERATURE]按钮(红<br>色)          | 所有监控部件(色谱柱部分、预加热和馏<br>分模块)的温度均未达到。运行无法开<br>始。                                                            |
|    | [TEMPERATURE]按钮(黄<br>色)          | 色谱柱部分和预加热已达到设定温度。运<br>行可以开始。                                                                             |
|    | [TEMPERATURE]按钮(绿<br>色)          | 馏分模块以及色谱柱部分和预加热已达到<br>其温度间隔。可以完成进样。                                                                      |
| 8  | [BACK PRESSURE]按钮(橙<br>色)        | 背压调节器阀激活。泵可以启动。运行也<br>可以开始,但平衡时间只在达到背压后开<br>始计算。                                                         |
|    | [BACK PRESSURE]按钮(绿<br>色)        | 已达到系统中设定的背压。运行可以开<br>始。                                                                                  |
|    | [BACK PRESSURE]按钮(黄<br>色)        | 未在开始后 2 分钟内达到系统内设定的背<br>压,或者压力在运行期间持续 30 多秒比<br>设定压力低 10 bar,或者压力在运行期<br>间下降超过 50 bar。由于可能存在泄<br>漏,泵已关闭。 |
| 9  | <i>ICHANGE1</i> 按钮               | 此按钮可用于在运行期间更改参数。                                                                                         |

# 6.7.1 开始运行之前

导航路径:

- → RUN METHOD
- ▶轻击[Start]按钮。
- ➡ 显示屏显示一个带有字母数字输入框的对 话框。
- ▶ 输入样品名称。
- ▶轻击[OK]按钮确认。
- ➡ 值将被保存。
- ➡ 随即对话框关闭。
- ▶ 开始运行。参见章节 7.5 "开始运行",页码 44。

# 6.8 在运行期间更改

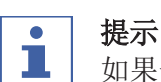

如果平衡仍在运行,最小进样数位当前进样或 1。 所有进样类型的进样数量都可以更改。

| 1 |
|---|
|   |
|   |

#### **提示** 在多》

在多次进样下,无梯度运行的进样量和运行时间可以调整。

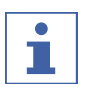

# 提示

进样量的更改对下一次尚未开始抽吸的样品容积有效。如果进样过程的开始时 间比新增加的容量的开始时间晚,那么下一次进样将等待必要的时间。这将不 会更改运行时间。

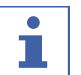

# 提示

馏分参数可以从第二次馏分开始调整。

| • |  |
|---|--|
|   |  |
|   |  |

# 提示

当阈值改变时,对已经记录的结果进行模拟,并显示在图中以显示效果。尾部 斜率增加时(右侧箭头),线就会向左侧移动,反之亦然。

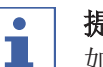

## 提示

如果收集间隔更改,最初使用的值将以不那么鲜艳的颜色显示,现在使用的值将以已知的颜色显示。

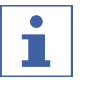

#### 提示

如果运行加载在收集菜单上,将显示收集的原始值,如果只显示一次进样,将显示此次进样中显示的值。

# 6.8.1 进样的变更数量

#### 导航路径:

 $\rightarrow$  RUN METHOD  $\rightarrow$  [Change]

注意! 如果不进行任何选择,此窗口将在 10 秒后自动关闭。

- ▶ 轻击[No. of Injections]按钮更改进样次数。
- ➡ 新窗口打开。

| No. of Injections     | 3   |
|-----------------------|-----|
| lejection est         | 1.0 |
| RanTone min           | 60  |
| Collection Parameters |     |

▶ 轻击[negative number]按钮设置最小数。

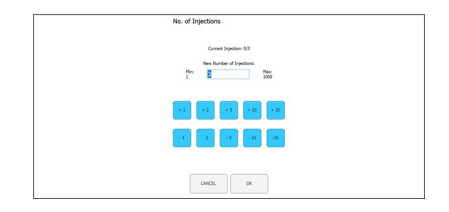

- ▶ 轻击[CANCEL]按钮在不做任何更改的情况下 关闭窗口。
- ▶ 轻击[OK]按钮更新溶剂量的版本。
- ➡ 窗口自动关闭。
- 6.8.2 更改进样和运行时间参数

#### 导航路径:

- → RUN METHOD → [Change]
- 注意! 如果不进行任何选择,此窗口将在 10 秒后自动关闭。
- ▶ 轻击[Injection]或[Run Time]按钮以更改参数。

⇒ 显示屏显示一个带有数字输入框的对话。

| lijection          | -   | 1,0 | 1,0 |
|--------------------|-----|-----|-----|
| Run Time           | -   | 6,0 | 6,0 |
| Collection Paramet | 941 |     |     |

- ▶输入值。
- ▶轻击[OK]按钮确认。
- ➡ 值将被保存。
- ➡ 随即对话框关闭。

|  | Min:<br>0 | 8    |   | Marc 200 |              |  |
|--|-----------|------|---|----------|--------------|--|
|  | ,         |      | , |          | Overfil Loop |  |
|  | 4         | 5    | 4 |          |              |  |
|  | 1         | 2    | 3 |          |              |  |
|  |           |      |   |          |              |  |
|  |           |      |   |          |              |  |
|  | 0         | ACEL | - | ok .     |              |  |
|  |           |      |   |          |              |  |

# 注意! 使用的最大量不仅由进样回路或注射器尺寸确定,而且还由两次进样之间的时间确定。

- ▶ 轻击[CANCEL]按钮在不做任何更改的情况下 关闭窗口。
- ▶ 轻击[OK]按钮更新溶剂量的版本。
- ⇨ 窗口自动关闭。

6|软件

6.8.3 更改馏分参数

导航路径:

→ RUN METHOD → [Change]

注意! 如果不进行任何选择,此窗口将在 10 秒后自动关闭。

▶ 轻击[Collection Parameters]按钮。

➡ 新窗口打开。

| No. of Injections     | 3   |  |
|-----------------------|-----|--|
| bijection ed          | 1.0 |  |
| Run Time min          | 63  |  |
| Collection Parameters |     |  |

- ▶ 轻击[Show Last]按钮。
- ➡ 可用于显示并在最后一次、最后两次或最 后三次进样(如果它们已经记录)之间切 换。

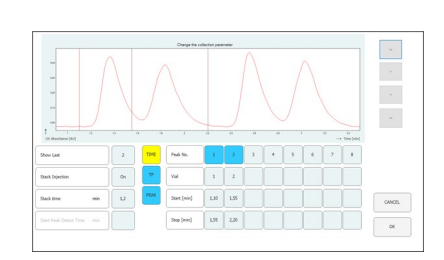

# 注意! 馏分方法(基于时间和/或峰值)以及开始峰值检测时间无法在开始运行后更改。这些按钮仅用于参考。

- ▶ 轻击开始或停止的其中一个值按钮更改馏分 参数。
- ⇒ 值将以蓝色显示。

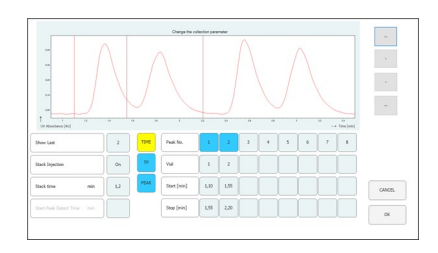

- ▶ 轻击[>]按钮将值更改 + 0.01。
- ▶ 轻击[<]按钮将值更改 0.01。
- ▶ 轻击[>>]按钮将值更改 + 0.05。
- ▶ 轻击[<<]按钮将值更改 0.05。

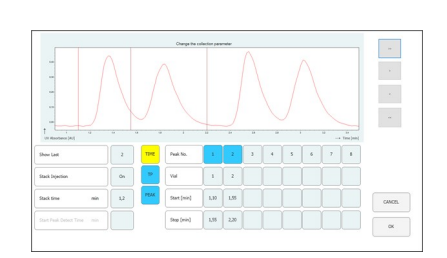

▶ 轻击[OK]按钮使更改生效。

# 6.9 CO2 回收模块

# 导航路径:

- → MANUAL
- → [SERVICE]

| EME 2 STOP                                                                                                    | Switch Ter 5 s off<br>Piston Flue 6       | Stop Flush 15 immediately<br>Manual Flu 16 ns | BACK 3 VIEW |            |
|----------------------------------------------------------------------------------------------------|-------------------------------------------|-----------------------------------------------|-------------|------------|
| Fraction Inlet Pre-<br>Recycling Inlet 4 72.3 bar                                                                                                    | Detector C 7                              | Flush Cond 17<br>Close all F 18 Ives          |             | PARAMETER  |
| Recycling Outlet Pressure     47.1     bar       Waste Bottle Sensor     Off       Waste Bottle Sensor Count     0       Hush Fraction     Off       Fraction Open Time     0.0 | Lamp Off 9<br>Syringe Ex                  |                                               |             | COLLECTION |
|                                                                                                    | Inject Vals 11t                           |                                               |             | SYSTEM     |
| Version: 3.1.0.8                                                                                                    | Expansion 13 nject<br>Expansion 14 Sxpand |                                               |             | RUN METHOD |

| 编号 | 名称                                        | 说明                                |
|----|-------------------------------------------|-----------------------------------|
| 1  | MANUAL选项卡                                 | 用于手动开始和停止运行。                      |
| 2  | [EMERGENCY STOP]按钮                        | 用于执行紧急停止。                         |
| 3  | [BACK TO MAIN VIEW]按钮                     | 用于返回 MANUAL 选项卡视图。                |
| 4  | 参数表                                       | 用于查看有关回收模块的多个参数。                  |
| 5  | <b>[Switch Temperature OFF]</b> 按<br>钮    | 用于关闭所有的温度控制器。                     |
| 6  | [Piston Flush 10 sec]按钮                   | 用于冲洗活塞 10 秒。                      |
| 7  | [Detector Calibration]按钮                  | 用于手动开始 UV 检测器的校准。                 |
| 8  | [Lamp ON]按钮                               | 用于打开光源。                           |
| 9  | [Lamp OFF]按钮                              | 用于关闭光源。                           |
| 10 | [Syringe Exchange]按钮                      | 用于将注射泵移动到允许更换玻璃注射器<br>的位置。        |
| 11 | [Inject Valve to Inject]按钮                | 用于将进样阀切换到手动位置。                    |
| 12 | [Inject Valve to Load]按钮                  | 用于将进样阀切换到加载位置。                    |
| 13 | <b>[Expansion Valve to Inject]</b> 按<br>钮 | 用于将安全阀切换到进样模式。                    |
| 14 | <b>[Expansion Valve to Expand]</b><br>按钮  | 用于将安全阀切换到扩充模式。                    |
| 15 | [Stop Flush Fraction<br>immediately]按钮    | 此按钮用于取消所有 10 个 GLS 通道的馏<br>分周期。   |
| 16 | <b>[Manual Flush Fractions]</b> 按<br>钮    | 此按钮用于启动可以在新窗口中选择的<br>GLS 通道的馏分周期。 |

| 编号 | 名称                                | 说明                                     |
|----|-----------------------------------|----------------------------------------|
| 17 | [Flush condensate]按钮              | 此按钮用于模拟第一个气缸中的液体检<br>测,以便将所有残留冷凝液冲洗出来。 |
| 18 | [Close all Fraction Valves]按<br>钮 | 此按钮用于关闭回收模块上某个服务的所<br>有馏分阀。            |
| 19 | 软件版本                              | 显示当前软件版本。                              |

## 参数表

| Fraction Ir 1 essure   | 46.9 | bar |  |
|------------------------|------|-----|--|
| Recycling 2 ressure    | 72.3 | bar |  |
| Recycling 3 Pressure   | 47.1 | bar |  |
| Waste Bott 4 Isor      | Off  |     |  |
| Waste Bott 5 sor Count | 0    |     |  |
| Flush Frad 6           | Off  |     |  |
| Fraction O 7 Ime       | 0.0  | sec |  |

| 编号 | 名称                           | 说明                                                                                                |
|----|------------------------------|---------------------------------------------------------------------------------------------------|
| 1  | Fraction Inlet Pressure      | 气液分离器入口的压力                                                                                        |
| 2  | Recycling Inlet<br>Pressure  | 进入回收模块的 CO2 供应的压力                                                                                 |
| 3  | Recycling Outlet<br>Pressure | 回收的 CO <sub>2</sub> 压力                                                                            |
| 4  | Waste Bottle Sensor          | 传感器设置为检测液体[ON]或不检测[OFF]                                                                           |
| 5  | Waste Bottle Sensor<br>Count | 此值指示传感器检测液体的频率。此值表<br>示回收和气液分离器工作的稳定性。数值<br>低表示条件稳定。数值高表示大量液体被<br>蒸馏带走。每次开始时,该值都在运行方<br>法窗口中设置为零。 |
| 6  | Flush Fraction               | 该值指示外部馏分阀是处于关闭 OFF 或打开 ON。                                                                        |
| 7  | Fraction Open Time           | 此值表示馏分在进行中以及馏分阀仍将打<br>开多久。                                                                        |

# 功能描述

如果回收入口压力和回收出口压力大致相等,则 CO2 泵会被供应回收的 CO2。

在回收模块的第一个气缸中,溶解的改性剂可以凝结。液体在气缸底部收集, 那里安装了一个阀门-传感器-阀门组合。当传感器检测到液体时,上阀门关 闭,下阀门打开,以排出冷凝液。

由于回收模块,气液分离器(GLS)也处于压力之下。馏分后的液体通过压力稳定的软管输送到回收模块。十个 GLS 中的每一个都提供有阀门-储存管道-阀门组合。

当一个 GLS 在软件中被切换为活动以进行馏分时,上阀(内部馏分阀)打开,储存管中充满了馏分液体。软件使用改性剂泵的流速计算阀门能保持打开多长时间以及何时充满。它将关闭和打开下阀(外部馏分阀),以将馏分液体转移到收集容器。

7 操作

# 7.1 系统启动

- ▶ 打开外部恒温器。建议的温度为
- <u>5°C。</u> ▶打开冷却器。
- ▶ 推动 *ON/OFF-开关*。
- ⇒ 这将为剩余的硬件供电。
- ▶ 使用**主开关**打开系统。
- ⇒ 这还将启动计算机和触摸屏。
- ▶释放紧急开关按钮。
- ▶ 按下紧急开关旁的绿色按钮。
- ▶ 轻击触摸屏上的[Prep SFC]符号以启 动软件。
- ⇒ Prep SFC 控制软件窗口打开。

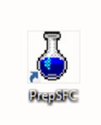

| 4.0                  |             | MANUAL INJ | ECTION       |                                                               |                         | MANUAL      |
|----------------------|-------------|------------|--------------|---------------------------------------------------------------|-------------------------|-------------|
| 4.0                  |             |            |              |                                                               | 1999年1999年1999年1999年199 | PARAMETER   |
| Alexandreese (All)   | тание       | NATURE     | LUMP ON      | 00                                                            | Time (min)              | COLLECTION  |
| ITION PRACTION VALVE | e waste     |            | FILL SYRINGE | CO2 Plan<br>Nutlier Plan<br>Pressee Pump                      | nijmin<br>nijmin<br>ber | CUETTEN     |
| 1 2 3 4              | 5 6         | 7 8        | INSECT       | Pressare Hoddler Pump<br>Addron Plots<br>Pressare Addron Pump | ber<br>nijmin<br>ber    | of of other |
|                      | VERUPY      | AUTOZERO   | CTART DUMD   | Pressara (69).<br>Waxeingth UV<br>UV Absorbance               | ber<br>All<br>All       |             |
|                      | BUT SERVICE |            | START PUMP   | Lipidus Volume<br>Lask Volum                                  | ni<br>0,0               | Roll HETHOL |

- ▶ 轻击[Verify]按钮以确保所有模块正确 通信。
- 7.2 样品定位

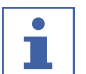

# 提示

毛细血管应呈直线下降,无张力。

- ▶将样品瓶放入样品架中。
- ▶将毛细管通过支架的连接件送入,直到到达 样品瓶的底部。

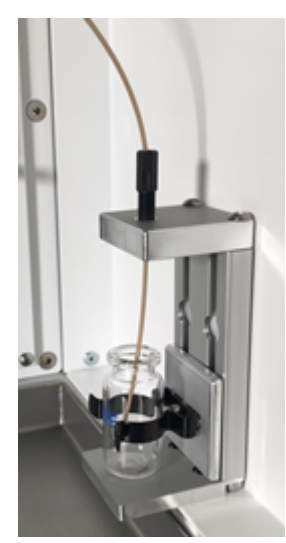

# 7.3 定位馏分瓶

提示

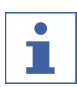

GLS 的数量对应馏分阀的出口数量。

- ▶ 将馏分瓶放置在收集菜单中指定的位置。
- ▶将相应的气液分离器毛细管连接到馏分瓶 上。
- ▶确保废液瓶位于中央位置(位置 9)。

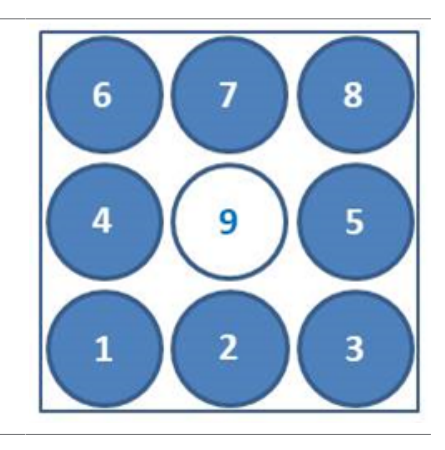

# 7.4 方法选择

#### 导航路径:

- → PARAMETER
- ▶ 轻击[Load]按钮选择您打算使用的方法。
- ▶ 指定必须按顺序进行的注入数量。
- ▶ 检查正确的色谱柱是否就位于选定的色谱柱 位置。
- ▶轻击COLLECTION菜单按钮。
- ▶ 定义要收集的馏分数量和馏分时间比例。
- ▶检查系统窗口中的系统设置。

请参见软件以了解有关设置方法、调整馏分条 件和指定系统设置的更多详细信息。

# 7.5 开始运行

#### 提示

根据所选参数的不同,需要几分钟的平衡时间来调整到设定的温度曲线。最短的建议时间周期为 5 分钟。如果在此期间还没有建立稳定的温度曲线,平衡时间将自动延长,直到建立稳定的温度曲线或达到 15 分钟的最长持续时间。 如果 15 分钟后尚未建立稳定的温度曲线,则运行自动停止。

#### 导航路径:

#### → PARAMETER

#### 前提条件:

☑ 确保有足够的 CO<sub>2</sub> 和溶剂来完成样品的分离运行。洗脱液的消耗高度依赖 于所使用的方法。为防止泵受损,需要避免使其干燥运行。

- ☑ 确保馏分瓶和废液容器的容积足够大,可以进行完整分离,以避免过度填充。
- ☑ 确保收集瓶为空,且收集瓶盖旋紧。
- ☑ 确保仪器做好运行准备。
- ☑ 确保选择正确的方法和馏分条件。
- ▶ 选择正确的色谱柱、梯度和检测波长。
- ▶ 轻击[Pump Start]按钮。
- ⇒ 泵以所选梯度的启动条件启动。
- ▶ 轻击[Injection]按钮。
- ⇒ 当达到设定的温度条件时, 就可以开始进样。

### 7.6 完成运行

提示

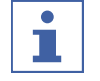

运行完成后, 泵将自动停止, 且 CO<sub>2</sub> 截止阀将自动关闭。温度控制器和背压 调节器将保持活动。

- ▶ 轻击[STOP]按钮。
- ➡ 新窗口打开。

| Do you want to a | lap the Kun 7 |        |                  |            |  |
|------------------|---------------|--------|------------------|------------|--|
|                  |               |        |                  |            |  |
|                  |               |        |                  |            |  |
|                  |               |        |                  |            |  |
|                  |               |        |                  |            |  |
|                  |               | Cancel | Finish Injection | Innedutely |  |
|                  |               | Cancel | Finish Injection | Innadately |  |

- ▶ 轻击[Cancel]按钮。
- ⇒ RUN METHOD 菜单打开,但运行继续。
- ▶ 轻击[Finish Injection]按钮。
- ➡ 已在色谱柱上的所有进样(叠层式进样) 将完成。然后,系统停止。自动启动按钮 的标题变为《已停止》。
- ▶ 轻击[Immediately]按钮。
- ➡ 运行立即停止。

# 7.7 关闭系统

#### 导航路径:

- → MANUAL
- ▶ 轻击[EXIT]按钮以关闭 Prep SFC 控制软件。
- ▶关闭 Windows 计算机。
- ▶ 使用**主开关**关闭系统,以关闭所有模块。

# 7.8 使用紧急开关

- ▶ 按下**紧急开关**按钮以关闭泵、检测器和所有 的温度控制模块。
- ➡ 这将关闭 CO<sub>2</sub> 截止阀,从而不再产生 CO<sub>2</sub>。
- ➡ Windows 计算机仍在运行。关闭紧急开关 不会丢失任何数据。

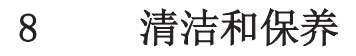

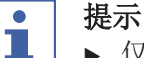

- ▶ 仅执行本节所述的维修和清洁操作。
  - ▶ 请勿进行任何涉及打开外壳的维修和清洁操作。
  - ▶ 仅使用正版 BUCHI 备件以确保正常运行,并妥善保管保修单。
  - ▶ 执行本节所述的维修和清洁操作以延长仪器的使用寿命。

# 8.1 泵

对于泵维护,请参阅制造商文档。

# 8.2 维修进样阀

Rheodyne 进样阀在阻塞时可以打开。如果发生阻塞,建议使用甲醇在超声波浴中清洁密封件和定子。密封件磨损时应予以更换。所需部件包含在 Rhebuild 套件中。

# 8.3 清洁 UV 检测器流通池

前提条件:

☑ 检测器基线开始产生噪声。流通池中可能存在样品残留物。

- ▶ 拆下色谱柱。
- ▶ 将色谱柱更换为不锈钢毛细管。
- ▶ 使用 CO<sub>2</sub> 改性剂混合物冲洗不锈钢毛细管。

有关更多说明,请参阅制造商的 Knauer 检测器 UVD 2.1S 手册。

## 8.4 背压调节器阀

如果馏分阀出现任何问题,请联系 BUCHI 客户服务中心

# 8.5 馏分阀

#### 8.5.1 清洁阀门和更换转子

可以通过用合适的溶剂冲洗所有通道来清洁阀门。如果这样还不能解决故障,则可以拆卸阀门,以便更充分地清洁部件和检查有无损坏。 阀门表面经过抛光、密封,拆卸和清洗时必须加以保护。在清洁的环境中工作,将部件放在软布或干净的纸上。

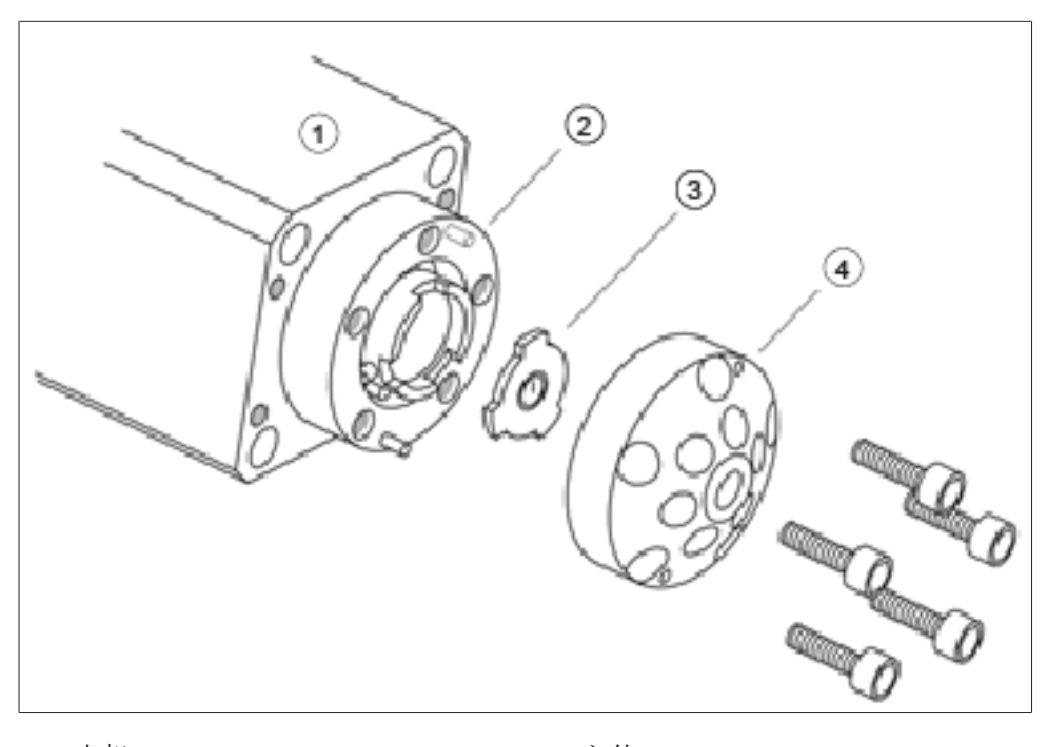

| 1 | 电机 |  |  | 2 | 主体 |
|---|----|--|--|---|----|
|---|----|--|--|---|----|

3 转子

4 盖/定子

### 8.5.2 拆卸

- ▶ 使用提供的 3/32″ 六角扳手拆卸将定子与阀 体连接的五个内六角螺钉。
- ▶ 将定子置于其外侧,以免损坏其密封表面。
- ▶ 小心地将转子从电机中拉出。
- ▶检查转子表面有无划痕。若有任何损坏,请 更换转子。
- ▶检查定子表面。
- ▶若连接处之间有任何划痕,请予以更换。联系 BUCHI 客户服务部门检查部件,以确定它是否可以修理。
- ▶使用合适的溶剂清洁所有部件,并注意避免 划伤表面。转子不需要干燥。

# 8.5.3 组装

- ▶将转子放回电机中。确保转子表面指示流向 的凹口朝向外侧。
- ▶将定子放回阀中。
- ▶ 放回五个内六角螺钉,但只稍微拧紧它们即可。
- ▶ 按对角线顺序依次拧紧螺丝,直到所有螺丝 都拧紧为止。注意不要过度紧固螺钉,因为 它们只将结构固定在一起,不影响密封强 度。
- ▶在压力下测试系统中的阀门。

▶ 如果问题仍然存在,请联系 BUCHI 客户服务 部门。

# 8.6 气液分离器 (GLS)

提示

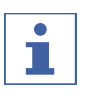

为了避免收集馏分中产生污染,建议在每次运行后用 CO2 改性剂混合物冲洗 气液分离器。

- ▶ 以总流量和改性剂内含物吹扫每个 GLS 30 秒。
- ⇒ 如果这个时间不够,请手动清洁它们。
- ▶ 取下 GLS 杯,并用合适的溶剂在超声波浴中手动清洁它们。
- ▶ 松开绿色的管接螺母。
- ▶取下烧瓶盖。

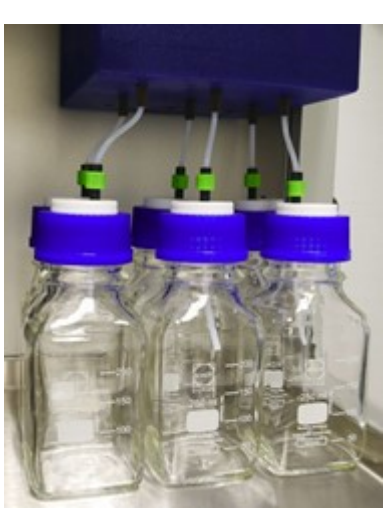

▶ 松开 GLS 上棕色的 PEEK 毛细管连接件。 ▶ 拆下 GLS 上棕色的 PEEK 毛细管连接件。

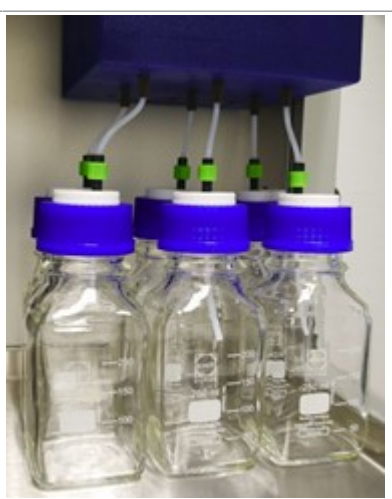

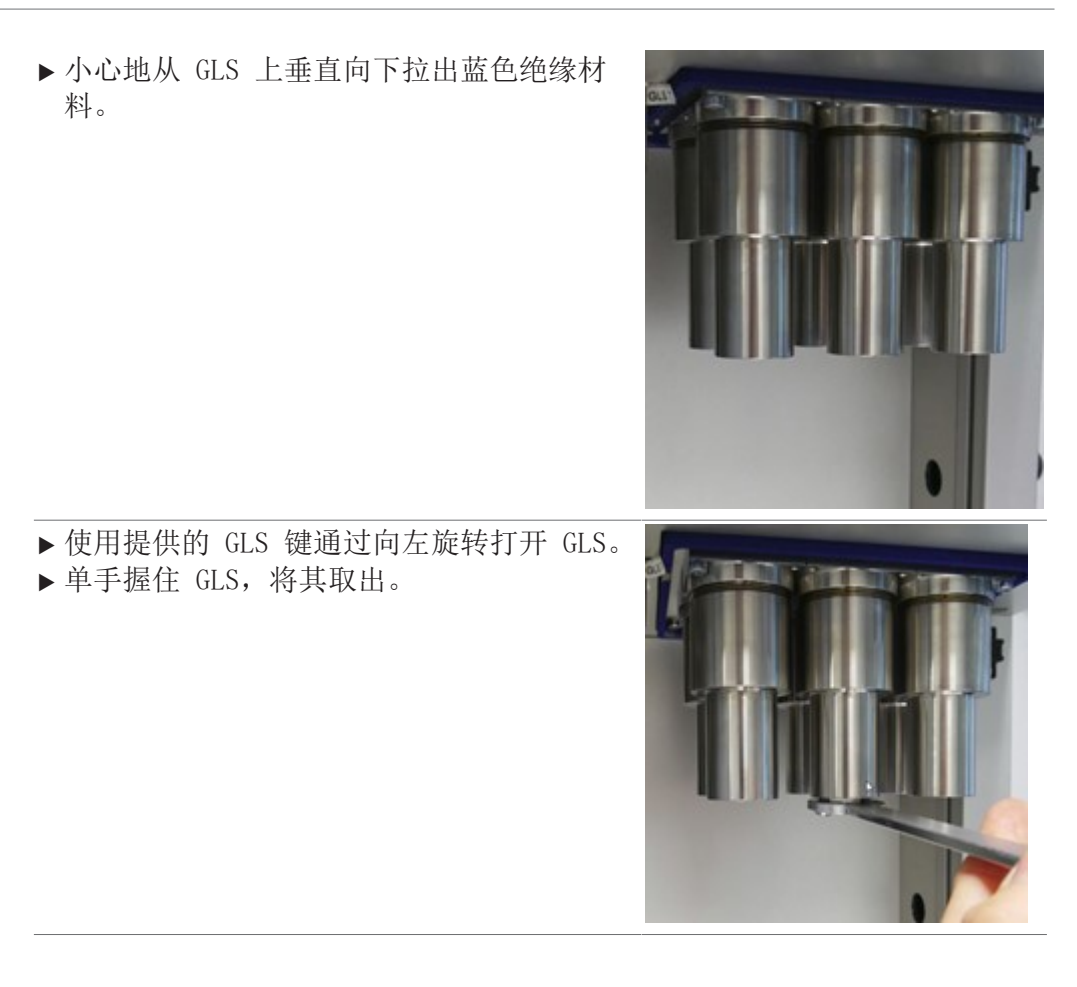

# 9 出现故障时的帮助措施

# 9.1 故障排除

| 问题            | 可能的原因         | 操作                                  |
|---------------|---------------|-------------------------------------|
| 计算机无法启动或      | 电源插头未连接       | ▶ 连接电源插头                            |
| 触摸屏一直黑屏       | 熔断器或 FI 断路器跳闸 | ▶打开熔断器或 FI 断路器                      |
|               | 计算机或触摸屏有缺陷    | ▶联系 BUCHI 客户服务部门                    |
| 泵或检测器没有启      | 电源插头未连接       | ▶ 连接电源插头                            |
| 动             | 熔断器或 FI 断路器跳闸 | ▶打开熔断器或 FI 断路器                      |
|               | 计算机或触摸屏有缺陷    | ▶联系 BUCHI 客户服务部门                    |
| 异常高压          | 泵有缺陷          | ▶联系 BUCHI 客户服务部门                    |
|               | 毛细管系统或分离柱堵塞   | _                                   |
|               | 阀门故障          | _                                   |
| 流速低(没有压<br>力) | 泵抽吸不工作        | ▶将连接件固定在抽吸毛细管<br>上,在高流速时打开放气阀<br>和泵 |
|               | 系统中的泄漏        | ▶ 固定连接件                             |
| 流速低(带有压<br>力) | 高压泵密封件磨损      | ▶更换高压泵密封件                           |
| 压力波动          | 止回阀脏污或磨损      | ▶ 清洁或更换止回阀。参见泵<br>手册。               |
| 没有达到设定的温      | 加热元件有缺陷       | ▶联系 BUCHI 客户服务部门                    |
| 度             | 温度控制有缺陷       | _                                   |

# 10 停止运行和废弃处理

- 10.1 停止运行
  - ▶ 清除所有溶剂和冷却液。
  - ▶ 关闭仪器,断开电源。
  - ▶ 清洁仪器。
  - ▶ 将所有软管和通信电缆从设备上取下。

### 10.2 废弃处理

操作人员负责妥善处置仪器。

- ▶ 处置设备时,遵守与废弃物处置相关的本地法规和法定要求。
- ▶ 处置时,遵照所用材料的处置规定。所用材料参见章节 3.4 "技术数据",页码 16。

# 10.3 仪器的发回

在发回仪器前,请联系 BÜCHI Labortechnik AG 售后服务部。 https://www.buchi.com/contact

# 11 附件

# 11.1 备件和附件

只能使用 BUCHI 原厂消耗材料和原厂备件,以确保系统功能正常,运行可靠且 安全。

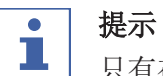

只有在事先获得了 BUCHI 的书面批准后,才允许对备件或组件进行更改。

我们在全球拥有 100 多家销售合作伙伴 查看您当地的销售代表,请访问:

www.buchi.com

Quality in your hands